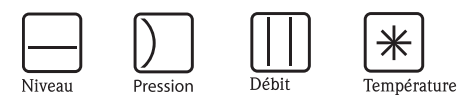

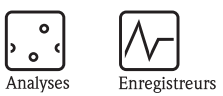

Systèmes

Composants

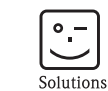

Services

## Manuel de mise en service Stamolys CA71 HA

Analyseur pour la mesure de la dureté totale

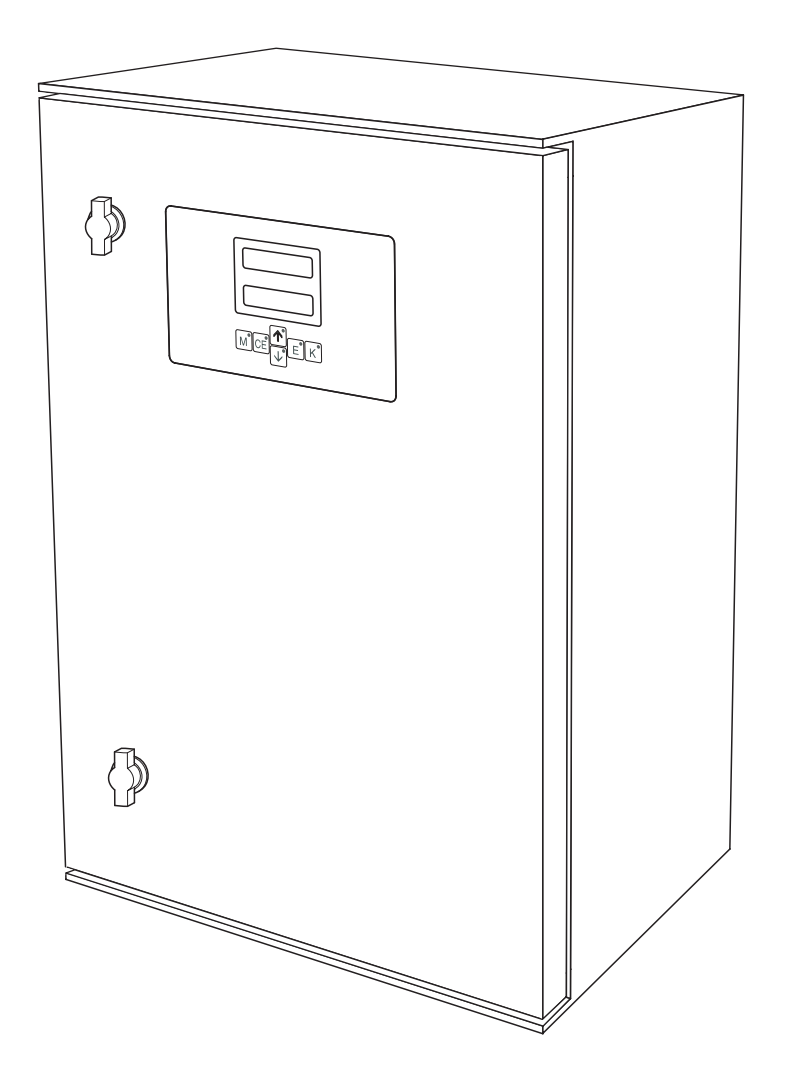

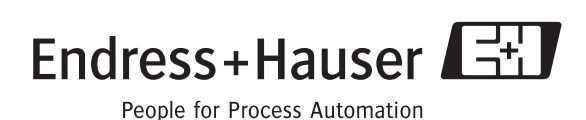

BA361C/14/fr/02.04 51516563 valable à partir de la version de soft 5.4

## Aperçu

Voici comment utiliser ce manuel de mise en service pour mettre l'analyseur en service rapidement et de façon sûre :

|                                                                                                    | Conseils de sécurité                                                                                                    |
|----------------------------------------------------------------------------------------------------|----------------------------------------------------------------------------------------------------|
| $\rightarrow$ page 4 et suiv.<br>$\rightarrow$ page 5                                                                                                    | Conseils de sécurité - généralités<br>Explication des symboles de sécurité<br>Vous trouverez des instructions spéciales indiquées par les symboles Danger △, Attention ☉ et<br>Remarque S                                                                                                    |
|                                                                                                    |                                                                                                    |
|                                                                                                    | Montage                                                                                                    |
| $\rightarrow$ page 8 et suiv.                                                                                                    | Vous trouverez ici les dimensions de toutes les versions de l'analyseur et les instructions de raccordement de la conduite d'échantillonnage.                                                                                                    |
| $\rightarrow$ page 11 et suiv.                                                                                                    | Vous trouverez également les étapes d'installation de l'analyseur et des exemples de montage.                                                                                                    |
|                                                                                                    | ▼                                                                                                    |
|                                                                                                    | Câblage                                                                                                    |
| $\rightarrow$ page 14 et suiv.<br>$\rightarrow$ page 16 et suiv.                                                                                                    | Veuillez lire les pages suivantes pour raccorder l'analyseur.<br>Vous trouverez ici l'occupation des bornes des signaux, contacts de commutation et de l'interface<br>série.                                                                                                    |
|                                                                                                    | ▼                                                                                                    |
|                                                                                                    | Mise en service et configuration                                                                                                    |
| $\begin{array}{l} \rightarrow \text{ page 29 et suiv.} \\ \rightarrow \text{ page 22 et suiv.} \\ \rightarrow \text{ page 24 et suiv.} \\ \end{array}$ $\begin{array}{l} \rightarrow \text{ page 28} \\ \rightarrow \text{ page 44 et suiv.} \end{array}$ | Il existe deux options de mise en service : humide et sèche.<br>Effectuez d'abord les réglages dans le menu CONFIGURATION.<br>Vous pouvez ensuite effectuer des réglages dans le menu PARAMETRAGE.<br>Vous trouverez à cette page un exemple d'étalonnage.<br>Vous trouverez ici un aperçu de la matrice de programmation. |
|                                                                                                    | ▼                                                                                                    |
|                                                                                                    | Maintenance                                                                                                    |
| $\rightarrow$ page 31<br>$\rightarrow$ page 31 et suiv.                                                                                                    | Pour un fonctionnement normal, il est essentiel d'entretenir régulièrement l'appareil. Vous<br>trouverez ici le planning de maintenance.                                                                                                    |
| $\rightarrow$ page 39 et suiv.<br>$\rightarrow$ page 48 et suiv.                                                                                                    | les tuyaux de vanne et de pompe.<br>Vous trouverez ici un aperçu des pièces de rechange et du système.                                                                                                    |
|                                                                                                    |                                                                                                    |
|                                                                                                    | Pecherche / suppression des défauts                                                                                                    |
| $\rightarrow$ page 37 et suiv.                                                                                                    | En cas de dysfonctionnement, utilisez la liste de vérification pour en trouver la cause et prendre<br>les mesures nécessaires.                                                                                                    |
|                                                                                                    | $\checkmark$                                                                                                    |
|                                                                                                    | Caractéristiques techniques                                                                                                    |
| $\rightarrow$ page 41 et suiv.                                                                                                    | Vous trouverez ici les caractéristiques techniques essentielles.                                                                                                    |
|                                                                                                    | ▼                                                                                                    |
|                                                                                                    | Index                                                                                                    |
| $\rightarrow$ page 53 et suiv.                                                                                                    | L'index reprend tous les termes importants et les mots-clés des différents chapitres. Il vous permet d'accéder rapidement et efficacement aux informations que vous cherchez.                                                                                                    |

## Sommaire

| 1                                                    | Conseils de sécurité 4                                                                                                    |
|------------------------------------------------------|----------------------------------------------------------------------------------------------------|
| 1.1<br>1.2<br>1.3<br>1.4<br>1.5                      | Utilisation conforme4Montage, mise en service, utilisation4Sécurité de fonctionnement4Retour de matériel4Symboles de sécurité5                                                                                                    |
| 2                                                    | Identification 6                                                                                                    |
| 2.1<br>2.2<br>2.3                                    | Désignation de l'appareil6Contenu de la livraison7Certificats et agréments7                                                                                                    |
| 3                                                    | Montage 8                                                                                                    |
| 3.1<br>3.2<br>3.3<br>3.4<br>3.5                      | Réception des marchandises, transport, stockage8Conditions de montage11Exemples de montage12Contrôle de montage13                                                                                                    |
| 4                                                    | Câblage 14                                                                                                    |
| 4.1<br>4.2<br>4.3<br>4.4<br>4.5                      | Raccordement électrique14Raccords signal16Contacts de commutation17Interface sérielle18Contrôle de raccordement19                                                                                                    |
| 5                                                    | Configuration 20                                                                                                    |
| 5.1<br>5.2<br>5.3<br>5.4                             | Configuration et mise en service20Interface utilisateur20Configuration sur site20Etalonnage27                                                                                                    |
| 6                                                    | Mise en service 29                                                                                                    |
| 6.1<br>6.2                                           | Contrôle de montage et de fonctionnement 29<br>Mise sous tension 29                                                                                                    |
| 7                                                    | Maintenance 31                                                                                                    |
| 7.1<br>7.2<br>7.3<br>7.4<br>7.5<br>7.6<br>7.7<br>7.8 | Plan d'entretien31Remplacement des réactifs31Remplacement des tuyaux de pompe32Remplacement des tuyaux des vannes33Remplacement du mélangeur statique34Remplacement de la cuve optique du photomètre34Nettoyage35Mise hors service35 |

| 8                                                    | Accessoires                                                                                                    |
|------------------------------------------------------|----------------------------------------------------------------------------------------------------|
| 8.1<br>8.2<br>8.3<br>8.4                             | Collecteur36Réactifs et solutions standards36Solution de nettoyage pour les tuyaux36Accessoires complémentaires36 |
| 9                                                    | Suppression des défauts37                                                                                         |
| 9.1<br>9.2<br>9.3<br>9.4                             | Recherche des défauts37Pièces de rechange49Retour de matériel40Mise au rebut40                                    |
| 10                                                   | Caractéristiques techniques41                                                                                     |
| 10.1<br>10.2<br>10.3<br>10.4<br>10.5<br>10.6<br>10.7 | Entrée41Sortie41Alimentation41Performances42Conditions ambiantes42Conditions de process42Construction43           |
| 11                                                   | Annexe                                                                                                    |
| 11.1<br>11.2<br>11.3<br>11.4                         | Matrice de programmation44Formulaires de commande58Réglages de l'analyseur50Plan d'entretien52                    |
| Inde                                                 | x                                                                                                    |

## 1 Conseils de sécurité

## 1.1 Utilisation conforme

L'analyseur CA71 est un système d'analyse photométrique compact.

Il est conçu pour la surveillance quasi-continue de la dureté totale dans les produits de process.

Une utilisation non conforme aux applications décrites dans le présent manuel de mise en service risque de compromettre la sécurité et le fonctionnement du système de mesure, et n'est donc pas autorisée !

Le fabricant ne peut être tenu pour responsable des dommages provoqués par une utilisation non conforme.

## 1.2 Montage, mise en service, utilisation

Tenir compte des remarques suivantes :

- Seul un personnel qualifié est autorisé à réaliser le montage, le raccordement électrique, la mise en service, la configuration et l'entretien du système de mesure.
- Il doit avoir reçu l'habilitation de l'exploitant pour les activités spécifiées.
- Ce personnel doit avoir lu le présent manuel de mise en service et respecter ses instructions.
- Avant de mettre en service le système, vérifier à nouveau que tous les raccordements ont été effectués correctement et que les câbles électriques et les raccords de tuyau ne sont pas endommagés.
- Ne pas mettre sous tension un appareil endommagé et le protéger de toute mise en service accidentelle. Marquer l'appareil comme défectueux.
- Seul un personnel habilité et formé est autorisé à réparer les défauts du point de mesure.
- Si les défauts ne peuvent pas être supprimés, il faut mettre l'appareil hors tension et le protéger contre les mises en route involontaires.
- Les réparations qui ne sont pas décrites dans le présent manuel de mise en service ne peuvent être réalisées que par le fabricant ou le SAV Endress+Hauser.

## 1.3 Sécurité de fonctionnement

L'analyseur a été conçu pour fonctionner de manière sûre. Il a été contrôlé et a quitté nos locaux en parfait état, conformément aux directives et aux normes européennes de technique et de sécurité.

L'utilisateur est responsable du respect des exigences de sécurité suivantes :

- instructions de montage
- normes et directives locales

## 1.4 Retour de matériel

Si l'analyseur doit être retourné à E+H pour réparation, il doit être soigneusement *nettoyé*. Si possible, utilisez l'emballage d'origine pour retourner l'appareil.

Veuillez joindre la déclaration de décontamination dûment complétée (voir avant dernière page du présent manuel) à l'appareil, ainsi que les documents de transport. Aucune réparation ne sera effectuée si la déclaration de décontamination n'a pas été remplie !

## 1.5 Symboles de sécurité

Danger !

Ce symbole signale les dangers éventuels. qui, en cas de non-respect des consignes, peuvent entraîner des dommages corporels et matériels graves.

### Attention !

Ce symbole signale les défauts éventuels pouvant résulter d'une mauvaise utilisation. Le non-respect de ces remarques peut entraîner des dommages matériels.

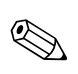

Û

/!`

### Remarque !

Ce symbole attire l'attention sur des remarques importantes.

## 2 Identification

## 2.1 Désignation de l'appareil

## 2.1.1 Plaque signalétique

Comparez la référence de commande indiquée sur la plaque signalétique (de l'analyseur) avec la structure de commande (voir ci-dessous) et votre commande.

| order code / Best.Nr.:         CA71HA-A10A2A1           serial no. / SerNr:         3B60003C3AN1           Imeasuring range / Messbereich:         0.2-10 mg/1 CaCO3           output 1 / Ausgang 1:         0/4-20mA, RS232C           output 2 / Ausgang 2:         -           Imains / Netz:         230VAC,50Hz,50VA           prot. class / Schutzart:         IP 43           ambient temp. / Umgebungstemp.:         +5°C,, +40°C | (6                                     | Stamolys CA71                         | Er | ndress+Hauser                             |
|----------------------------------------------------------------------------------------------------|----------------------------------------|---------------------------------------|----|-------------------------------------------|
| Imeasuring range / Messbereich:     0.2-10 mg/1 CaCO3       Output 1 / Ausgang 1:     0/4-20mA, RS232C       Output 2 / Ausgang 2:     -       Imains / Netz:     230VAC,50Hz,50VA       Iprot. class / Schutzart:     IP 43       ambient temp. / Umgebungstemp.:     +5°C,, ±40°C                                                                                                    | order code<br>serial no. /             | / Best.Nr.:<br>/ SerNr:               |    | CA71HA-A10A2A1<br>3B60003C3AN1            |
| output 1 / Ausgang 1:     0/4-20mA, RS232C       output 2 / Ausgang 2:     -       mains / Netz:     230VAC,50Hz,50VA       prot. class / Schutzart:     IP 43       ambient temp. / Umgebungstemp.:     +5°C,, +40°C                                                                                                    | measuring                              | range / Messbereich:                  |    | 0.2-10 mg/1 CaCO3                         |
| prot. class / Schutzart:<br>ambient temp. / Umgebungstemp.;                                                                                                    | output 1 /<br>output 2 /<br>mains / No | Ausgang 1:<br>Ausgang 2:<br>etz:      |    | 0/4-20mA, RS232C<br>-<br>230VAC,50Hz,50VA |
|                                                                                                    | prot. class .<br>ambient te            | / Schutzart:<br>mp. / Umgebungstemp.: |    | IP 43<br>+5°C +40°C                       |

Fig. 1 : Exemple de plaque signalétique

## 2.1.2 Structure de commande

|          | Gamr | ne de 1 | e mesure                                     |           |           |           |           |                                                          |  |  |  |
|----------|------|---------|----------------------------------------------|-----------|-----------|-----------|-----------|----------------------------------------------------------|--|--|--|
|          | А    | Gamm    | e de mes                                     | sure 0,1  | 10 mg     | g/l CaC(  | 03        |                                                          |  |  |  |
|          | В    | Gamm    | amme de mesure 0,8 80 mg/l CaCO <sub>3</sub> |           |           |           |           |                                                          |  |  |  |
|          | Y    | Versior | n spéciale                                   | e sur der | nande     |           |           |                                                          |  |  |  |
|          |      | Prélè   | rélèvement de l'échantillon                  |           |           |           |           |                                                          |  |  |  |
|          |      | 1       | Prélève                                      | ement à 1 | un point  | de mesi   | ure (vers | ion 1 voie)                                              |  |  |  |
|          |      | 2       | Prélève                                      | ement à ( | deux poi  | nts de n  | nesure (v | rersion 2 voies)                                         |  |  |  |
|          |      |         | Alimentation                                 |           |           |           |           |                                                          |  |  |  |
|          |      |         | 0                                            | Alimen    | tation 23 | 30 V AC   | / 50 Hz   | Z                                                        |  |  |  |
|          |      |         | 1                                            | Alimen    | tation 1  | 15 V AC   | / 60 Hz   | Z                                                        |  |  |  |
|          |      |         |                                              | Colle     | cteur p   | our ju    | squ'à 3   | analyseurs                                               |  |  |  |
|          |      |         |                                              | А         | Sans co   | ollecteur |           |                                                          |  |  |  |
|          |      |         |                                              | В         | Avec co   | ollecteur | sans coi  | ntrôle de niveau                                         |  |  |  |
|          |      |         |                                              | С         | Avec co   | ollecteur | avec co   | ntrôle de niveau (uniquement version 1 voie)             |  |  |  |
|          |      |         |                                              | D         | Avec d    | eux coll  | ecteurs s | ans contrôle de niveau (version 2 voies)                 |  |  |  |
|          |      |         |                                              |           | Boîtie    | r         |           |                                                          |  |  |  |
|          |      |         |                                              |           | 1         | Sans bo   | oîtier    |                                                          |  |  |  |
|          |      |         |                                              |           | 2         | Avec b    | oîtier GF | Ϋ́K                                                      |  |  |  |
|          |      |         |                                              |           | 3         | Avec b    | oîtier en | inox 304                                                 |  |  |  |
|          |      |         |                                              |           |           | Comr      | nunica    | tion                                                     |  |  |  |
|          |      |         |                                              |           |           | А         | 0/4       | 20 mA, RS 232                                            |  |  |  |
|          |      |         |                                              |           |           |           | Equip     | ement complémentaire                                     |  |  |  |
|          |      |         |                                              |           |           |           | 1         | Certificat de qualité                                    |  |  |  |
|          |      |         |                                              |           |           |           | 2         | Certificat de qualité + 1 kit de réactifs inactifs HA-A  |  |  |  |
|          |      |         |                                              |           |           |           | 3         | Certificat de qualité + 3 kits de réactifs inactifs HA-A |  |  |  |
|          |      |         |                                              |           |           |           | 4         | Certificat de qualité + 1 kit de réactifs inactifs HA-B  |  |  |  |
|          |      |         |                                              |           |           |           | 5         | Certificat de qualité + 3 kits de réactifs inactifs HA-B |  |  |  |
| CA71 HA- |      |         |                                              |           |           |           |           | Référence complète                                       |  |  |  |

## 2.2 Contenu de la livraison

La livraison complète comprend :

- 1 analyseur avec connecteur réseau
- I seringue d'injection
- 1 spray au silicone
- 1 tuyau Norprène, longueur 2,5 m, ID 1,6 mm
- 1 tuyau Grifflex, longueur 2,0 m, ID 19 mm
- 1 tuyau C-Flex, longueur 2,5 m, ID 3,2 mm
- connecteurs de tuyau (2 de chaque) :
  - 1,6 mm x 1,6 mm
  - 1,6 mm x 3,2 mm
- connecteurs de tuyau en T (2 de chaque) :
  - 1,6 mm x 1,6 mm x 1,6 mm
  - 3,2 mm x 3,2 mm x 3,2 mm
- 1 filtre pour la sortie courant
- 1 manchon fileté pour le tuyau d'évacuation, ID 16 mm
- 1 collier de serrage
- 4 protections de coin (uniquement pour boîtier GFK)
- 1 certificat de qualité
- 1 manuel de mise en service

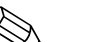

Remarque !

Les réactifs doivent être commandés à part pour les versions CA71XX-XXXXX1.

Les réactifs inactifs sont compris dans la livraison de toutes les autres versions. Il faut les mélanger avant de les utiliser. Veuillez lire les instructions jointes aux réactifs.

## 2.3 Certificats et agréments

## 2.3.1 Sigle **€**

### Déclaration de conformité

L'analyseur satisfait les exigences légales des normes européennes harmonisées. Par l'apposition du sigle  $C \in$ , Endress+Hauser confirme le respect des normes.

### 2.3.2 Certificat constructeur

### Certificat de qualité

Avec ce certificat, Endress+Hauser confirme que les réglementations techniques en vigueur ont été respectées et que chaque appareil a passé avec succès les contrôles prescrits.

## 3 Montage

## 3.1 Réception des marchandises, transport, stockage

- Assurez-vous que l'emballage est intact ! Dans le cas contraire, contactez votre fournisseur. Conservez l'emballage endommagé jusqu'à résolution du litige.
- Assurez-vous que le contenu n'a pas été endommagé !
   Dans le cas contraire, contactez votre fournisseur.
   Conservez la marchandise endommagée jusqu'à résolution du litige.
- Vérifiez que la totalité de la marchandise commandée a été livrée à l'aide de la liste de colisage et de votre bon de commande.
- Pour le stockage et le transport, l'appareil doit être protégé des chocs et de l'humidité. L'emballage d'origine constitue une protection optimale. Il faut respecter les conditions ambiantes autorisées (voir Caractéristiques techniques).
- Pour toute question, adressez-vous à votre fournisseur ou à votre agence Endress+Hauser.

## 3.2 Conditions de montage

## 3.2.1 Construction, dimensions

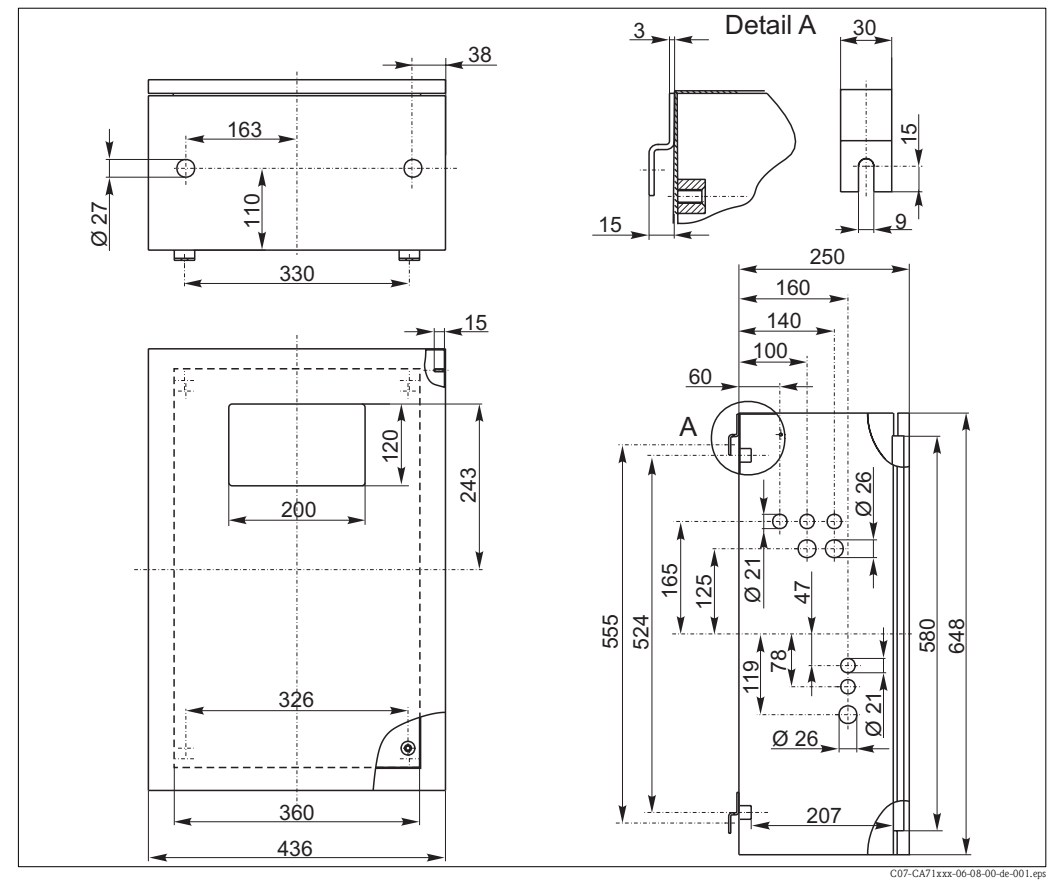

#### Fig. 2 : Version en inox

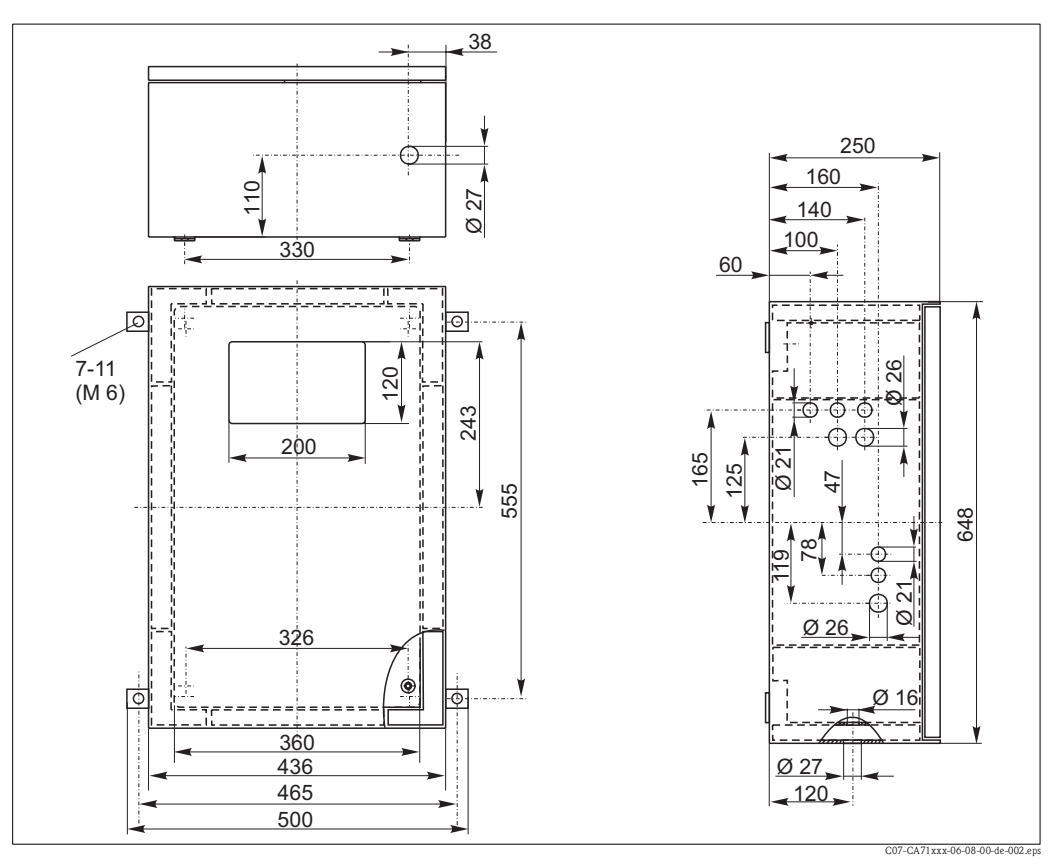

Fig. 3 : Version en GFK

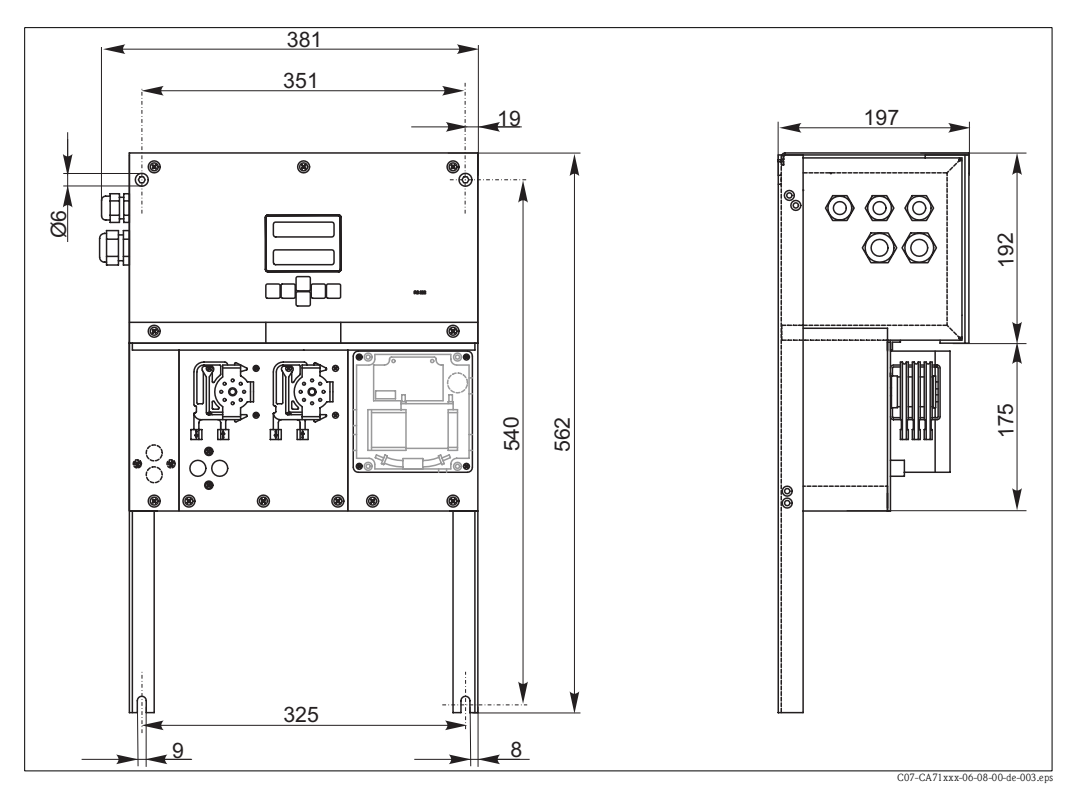

*Fig. 4 : Version ouverte (sans boîtier)* 

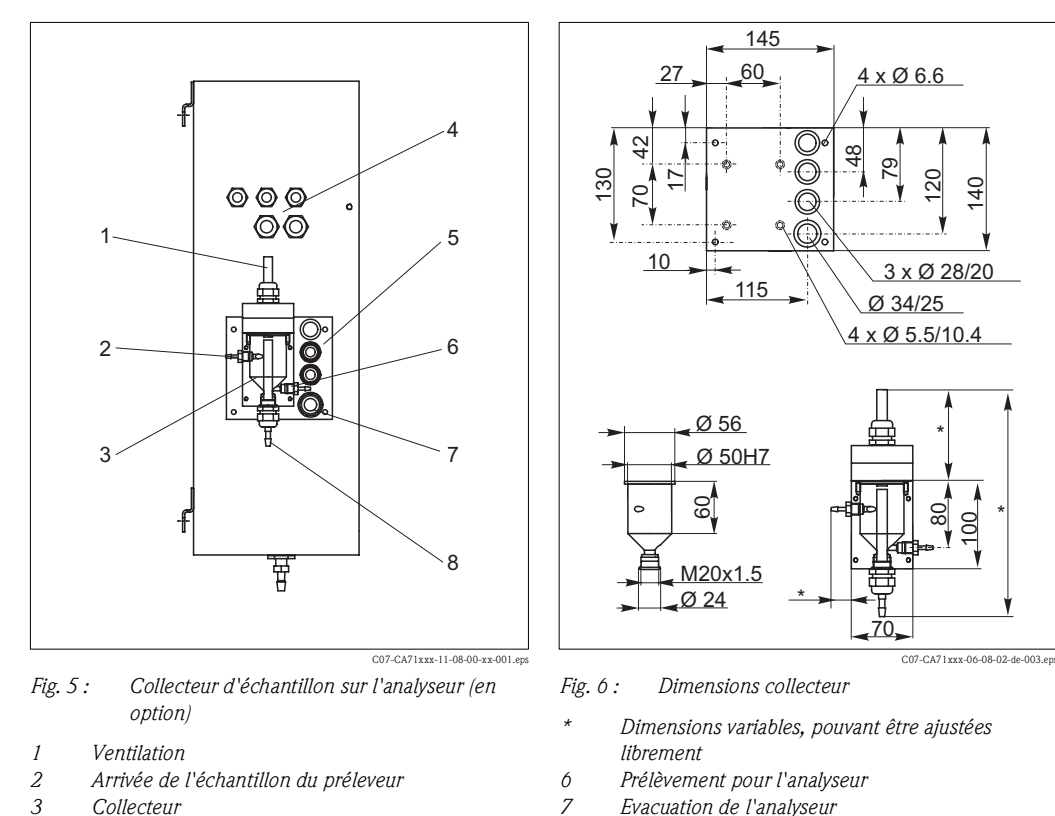

8

#### 3.2.2 Raccordement du tuyau d'échantillon

- 3 Collecteur
- 4 Raccordements électriques
- 5 Arrivée de l'échantillon analyseur

### Version 1 voie

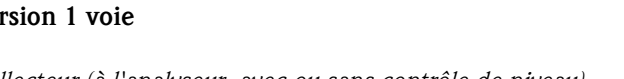

Collecteur (à l'analyseur, avec ou sans contrôle de niveau) Raccordement

tuyau ID 3,2 mm

Trop plein de l'échantillon

| Autres collecteurs                                            |                 |
|---------------------------------------------------------------|-----------------|
| Raccordement                                                  | tuyau ID 1,6 mm |
| Distance max. entre le collecteur et l'analyseur              | 1 m             |
| Différence de hauteur max. entre le collecteur et l'analyseur | 0,5 m           |

### Version 2 voies

- Selon la version commandée, un ou deux collecteurs (avec ou sans contrôle de niveau) sont compris dans la livraison.
- Le contrôle du niveau n'est disponible que pour la version à une voie.
- Un seul collecteur peut être monté sur le boîtier, les autres doivent être installés par le client à proximité de l'appareil.

### Réglage du contrôle de niveau

Ajustez le contrôle de niveau conductif en fonction du nombre d'analyseurs raccordés.

- Selon l'application, montez la goupille de réglage adaptée (fig. 7 et fig. 8, pos. 2) ou aucune 1. goupille de réglage.
- 2. Tirez le tuyau avec le repère (pos. 3) vers le bas en fonction de l'application (1, 2 ou 3 analyseurs) pour obtenir un volume d'échantillon optimal.

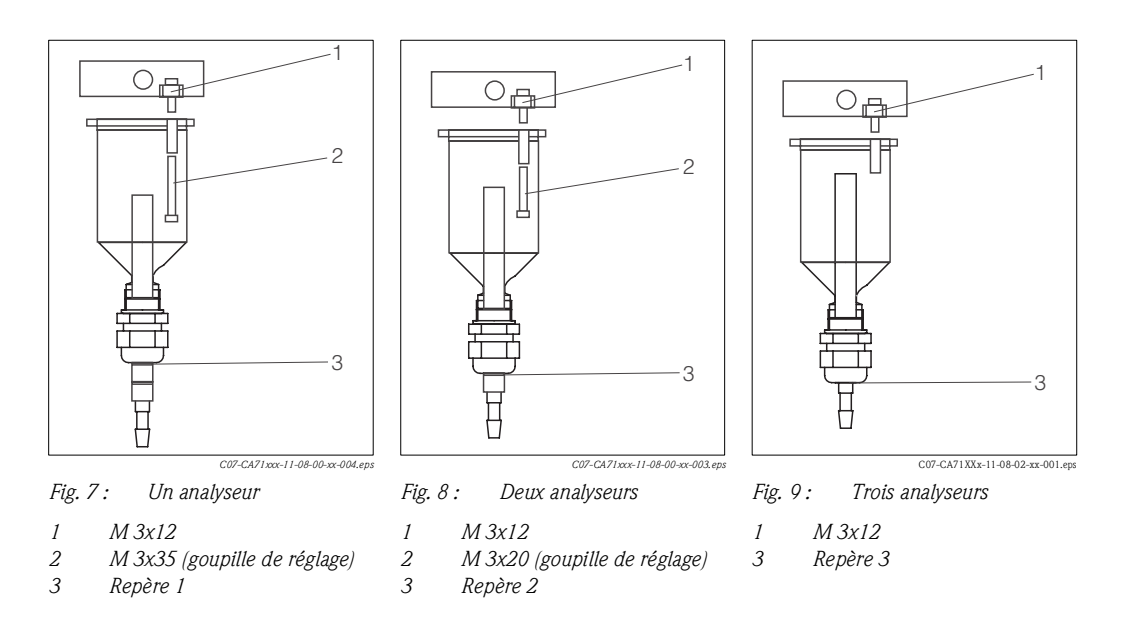

## 3.3 Montage

Pour monter l'analyseur à l'emplacement prévu, procédez de la façon suivante :

- 1. Mettez l'analyseur en place et fixez-le sur une paroi au moyen des vis M6. Les dimensions sont indiquées dans le chapitre précédent.
- 2. A l'aide d'un niveau à bulle, vérifiez que l'armoire est posée ou suspendue horizontalement. C'est la seule manière de s'assurer que les éventuelles bulles d'air peuvent s'échapper de la cuve optique.
- 3. Placez les protections de coin (uniquement avec boîtier GFK).
- 4. Mettez en place une conduite d'évacuation pour les produits réactionnels. Il est conseillé d'utiliser une conduite rigide (PVC ou PE, diamètre intérieur 1" avec pente de 3%).
- 5. Vissez la manchon fileté ID 16 par le bas dans le tuyau d'évacuation. Fixez le tuyau Grifflex ID 19 au manchon au moyen d'un collier de serrage.
- 6. Insérez les tuyaux des vannes selon la fig. 10. Cela évite que les tuyaux soient collés ou pressés à la même position pendant une longue période.

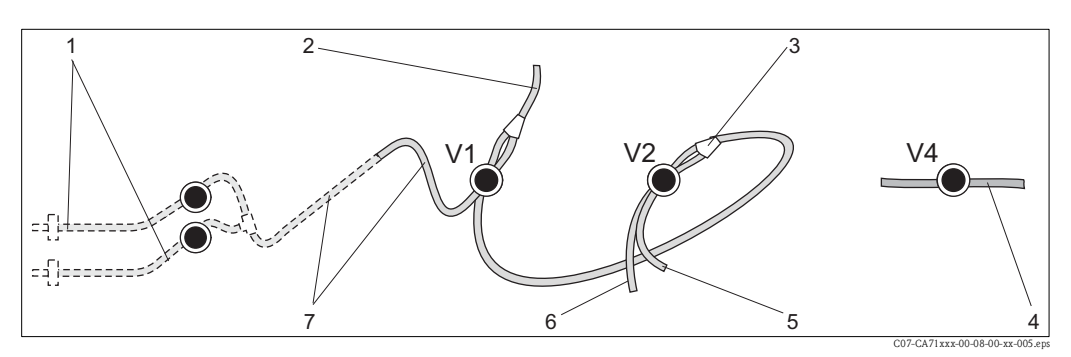

Fig. 10 : Vannes et tuyaux des vannes

V1-4 Vannes 1, 2, 4

- 1 Commutation 2 voies (en option)
- 2 Vers la pompe
- *3 Pièce Y, flexible de raccordement vers vanne 1, derrière*
- 4 Tuyau d'évacuation
- 5 Tuyau vanne 2 devant, solution standard
- 6 Tuyau de la vanne 2 arrière, solution de nettoyage (si nécessaire, voir tableau ci-dessous)
- 7 Tuyau vanne 1 devant, échantillon

- Fixez les cassettes de tuyaux dans les supports de pompe : Pompe à échantillon à gauche, pompe à réactifs à droite. L'échantillon et le réactif doivent s'écouler dans le sens inverse des aiguilles d'une montre.
- 8. Raccordez l'alimentation en échantillon.

🗞 Remarque !

- L'échantillon peut être obtenu de la façon suivante :
- prélèvement direct ou après un filtre à contre-courant ou à courant transversal au moyen d'une petite pompe (aspiration env. 300 ml/min), utilisable dans des milieux clairs, par ex. lors de mesures dans un canal d'évacuation d'une station d'épuration.
- prélèvement dans un bassin de décantation ou après microfiltration, utilisable pour des milieux contenant des réactifs de floculation, par exemple dans un bassin de boues activées.
- Préparation des échantillons par ultrafiltration pour des milieux fortement contaminés, par ex. milieux provenant de bassins de décantation primaire.

Pour tout renseignement concernant la préparation des échantillons et son automatisation, veuillez vous adresser au SAV ou à votre agence Endress+Hauser.

9. Raccordez les tuyaux des réservoirs contenant des réactifs, des solutions standards et une solution de nettoyage aux raccords suivants :

| Bidon       | Désignation tuyau (repère)       |
|-------------|----------------------------------|
| Echantillon | P                                |
| Réactif 1   | HA-A1 / HA-B1                    |
| Réactif 2   | HA-A2 / HA-B2 (selon la version) |
| Standard    | S                                |

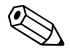

#### Remarque !

La pression de la cassette de tuyaux est réglée en usine de sorte que l'alimentation en échantillon et en réactifs se fasse sans bulles.

La pression ne doit être changée que si elle ne correspond pas à vos exigences. Pour ce faire, tournez la vis de réglage à l'aide d'une clé six pans creux de 2,5 mm.

## 3.4 Exemples de montage

## 3.4.1 CAT 430 ou système d'ultrafiltration non fourni et deux analyseurs CA 71

- Le perméat peut soit contenir des bulles d'air (CAT 430), soit ne pas en contenir (système d'ultrafiltration fourni par le client)
- Les analyseurs doivent être installés le plus près possible l'un de l'autre : la conduite d'échantillonnage entre la pièce en T et le deuxième analyseur (fig. 11, pos. 2) est inférieure à 1,5 m
- Section de la conduite d'échantillonnage ID 3,2 - 4 mm
- Un seul collecteur est nécessaire

### 🗞 Remarque !

Assurez-vous qu'il y a toujours suffisamment d'échantillon pour les deux analyseurs. Tenezen compte lors du choix de l'intervalle de maintenance pour le CAT 430 et lors du réglage du volume de solution tampon sur le collecteur.

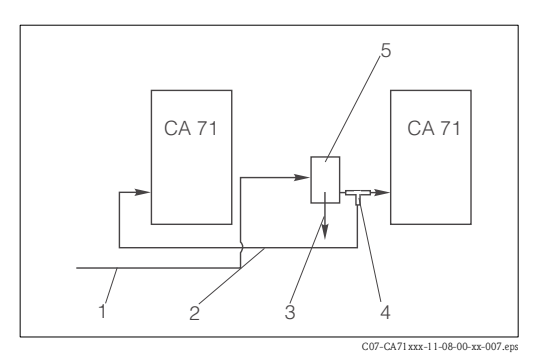

Fig. 11 : Exemple de montage

- 1 Echantillon provenant du CAT 430
- 2 Conduite d'échantillonnage
- *3 Trop-plein du collecteur*
- 4 Pièce en T
- 5 Collecteur

#### 3.4.2 CAT 411, CAT 430 et deux analyseurs CA 71 (version 2 voies)

- Le perméat peut contenir des bulles d'air (éliminées par le collecteur)
- Les analyseurs doivent être installés le plus près possible l'un de l'autre : la conduite d'échantillonnage entre la pièce en T et le deuxième analyseur (fig. 12, pos. 3) est inférieure à 1,5 m
- Section de la conduite d'échantillonnage ID 3,2 - 4 mm
- Un collecteur chacun (sans contrôle de niveau !) pour CAT 411 et CAT 430

#### Ś Remarque ! Assurez-vous qu'il y a toujours suffisamment d'échantillon pour les deux analyseurs. Tenezen compte lors du choix de l'intervalle de maintenance pour le CAT 411 et le CAT 430.

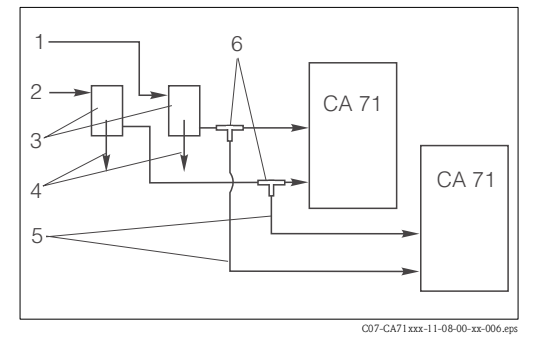

Fig. 12 : Exemple de montage

- Echantillon provenant du CAT 430 2
  - Echantillon provenant du CAT 411
- Collecteurs 3

1

- 4 Trop-plein des collecteurs
- 5 Conduites d'échantillonnage
- 6 Pièces en T

#### 3.5 Contrôle de montage

- Après le montage, vérifiez que tous les raccordements ont été effectués correctement et qu'ils sont étanches.
- Assurez-vous que les tuyaux peuvent être enlevés facilement.
- Vérifiez qu'aucun des tuyaux n'est endommagé.

## 4 Câblage

## 4.1 Raccordement électrique

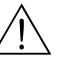

### Danger !

- Le raccordement électrique ne peut être réalisé que par du personnel habilité.
- Ce personnel doit avoir lu le présent manuel de mise en service et respecter ses instructions.
- Assurez-vous, **avant de commencer** le raccordement, qu'aucun câble n'est sous tension.

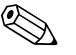

### Remarque !

Pour atteindre le bornier, il faut pivoter le cadre de l'analyseur.

- 1. Dévissez les deux vis cylindriques à six pans creux du bas (=vis cylindriques, OC 6) de 3-4 tours (fig. 13, pos. 1).
- 2. Dévissez entièrement les deux vis cylindriques à six pans creux du haut de sorte que le cadre pivote. Vous pouvez ainsi accéder au bornier (pos. 2).

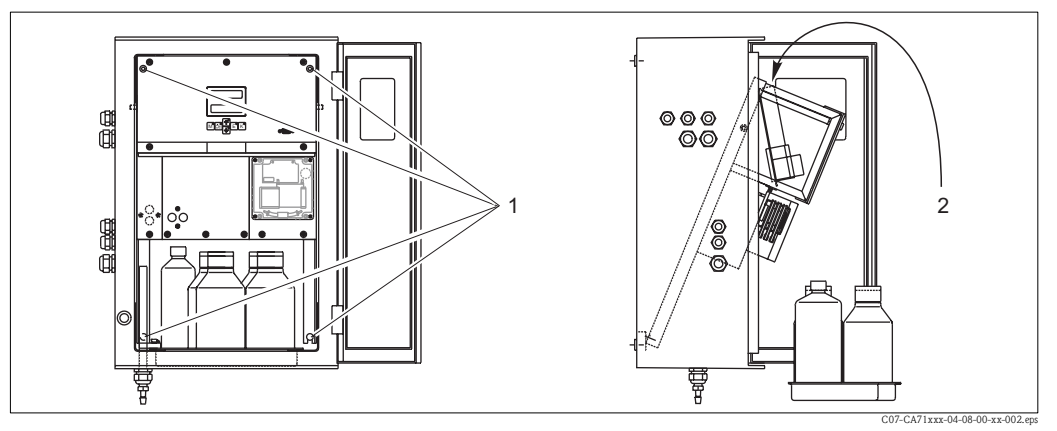

Fig. 13 : Pivotement du cadre

- 1 Vis cylindriques à six pans creux OC 6
- 2 Bornier

## 4.1.1 Raccordement électrique en bref

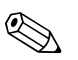

### Remarque !

L'appareil ne dispose pas d'un interrupteur secteur, en revanche il est doté d'un connecteur à fusible à proximité de l'appareil.

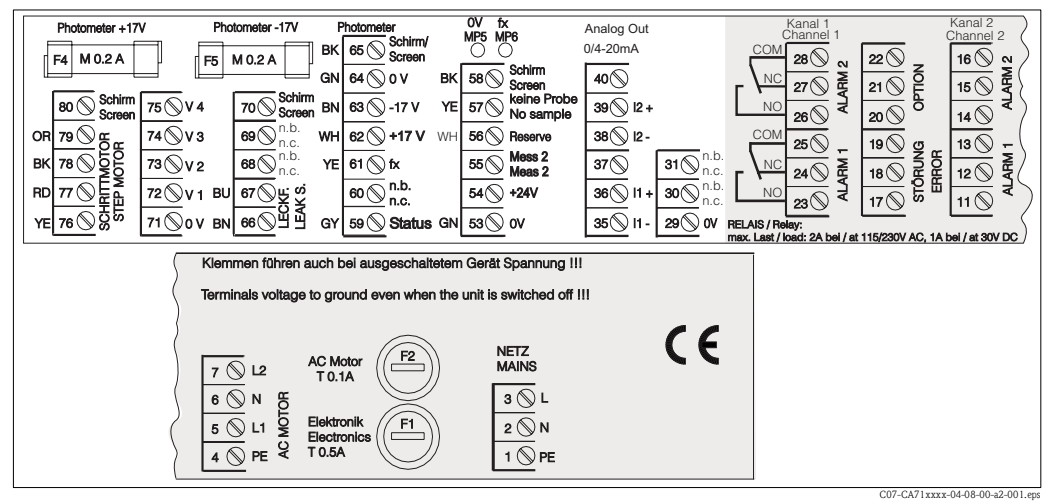

Fig. 14 : Etiquette de raccordement

| Fonction                         | Désignation | Borne<br>Version 1 voie | Borne<br>Version 2 voies |
|----------------------------------|-------------|-------------------------|--------------------------|
|                                  | L           | 3                       | 3                        |
| Réseau                           | N           | 2                       | 2                        |
|                                  | PE          | 1                       | 1                        |
|                                  | СОМ         | 25                      | 25                       |
| Seuil 1, voie 1                  | NC          | 24                      | 24                       |
|                                  | NO          | 23                      | 23                       |
|                                  | COM         | 28                      | 28                       |
| Seuil 2, voie 1                  | NC          | 27                      | 27                       |
|                                  | NO          | 26                      | 26                       |
|                                  | COM         | -                       | 13                       |
| Seuil 1, voie 2                  | NC          | -                       | 12                       |
|                                  | NO          | -                       | 11                       |
|                                  | СОМ         | _                       | 16                       |
| Seuil 2, voie 2                  | NC          | -                       | 15                       |
|                                  | NO          | _                       | 14                       |
|                                  | СОМ         | 19                      | 19                       |
| Erreur                           | NC          | 18                      | 18                       |
|                                  | NO          | 17                      | 17                       |
|                                  | СОМ         | 22                      | 22                       |
| Non affecté                      | NC          | 21                      | 21                       |
|                                  | NO          | 20                      | 20                       |
|                                  | +           | 36                      | 36                       |
| Sortie analogique 1<br>0/4 20 mA | _           | 35                      | 35                       |
|                                  | Blindage    | PE <sup>1</sup>         | PE <sup>1</sup>          |
|                                  | +           | _                       | 39                       |
| Sortie analogique 2<br>0/4 20 mA | _           | _                       | 38                       |
|                                  | Blindage    | -                       | PE <sup>1</sup>          |
| Préparation d'échantillons       | Entrée      | 57                      | 57                       |
| Commande à distance              | 0 V         | 53                      | 53                       |
| Commutation voios                | Entrée      | -                       | 55                       |
|                                  | 0 V         | -                       | 53                       |

## 4.1.2 Occupation des bornes

1) Vis en laiton avec boulon en haut à droite dans le compartiment de raccordement (marquage 🕀)

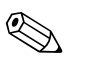

### Remarque !

- Il n'est pas nécessaire de raccorder les seuils 1 et 2, si l'API (Automate Programmable Industriel) fixe ses propres limites à la sortie analogique.
- Si vous utilisez un système de préparation d'échantillon : Raccordez les bornes 57 et 53 du CA71 aux bornes correspondantes du système de préparation d'échantillon. Voir manuel de mise en service du système de préparation pour l'occupation des bornes.
- Si une tension de 24 V est appliquée à la borne 57, l'analyseur ne démarre pas la mesure (échantillon pas prêt). Pour que la mesure commence, il faut que la tension soit à 0 V pendant au moins 5 s.

## 4.2 Raccords signal

### 4.2.1 Blindage des sorties analogiques

Le filtre pour la sortie courant atténue les effets électromagnétiques sur les câble de commande, d'alimentation et de signal.

Après avoir raccordé les câbles de transmission de données, fixez le filtre (fourni) aux fils des câbles (pas sur l'isolation extérieure du câble !). Placez le blindage de câble à l'extérieur du filtre et raccordez-le à la terre (vis en laiton avec boulon) en haut à droite dans le compartiment de raccordement (fig. 15).

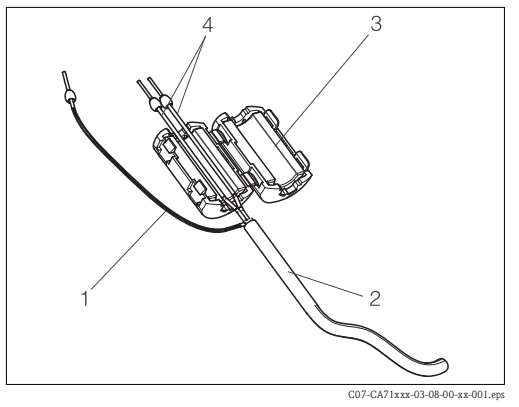

*Fig. 15 : Protection du câble de signal contre les interférences* 

- 1 Blindage de câble (raccordé à PE !)
- 2 Câble de signal
- 3 Filtre
- 4 Fils du câble de signal

Remarque !

Pour la version 2 voies (câble de données aux sorties analogiques 1 et 2), placez les fils des deux câbles de données par le filtre.

## 4.2.2 Version 1 voie

| Raccord           | Désignation       | Fonction                                                                        |  |  |  |  |
|-------------------|-------------------|---------------------------------------------------------------------------------|--|--|--|--|
|                   | Fuite             | Du liquide s'est accumulé dans le bac de récupération                           |  |  |  |  |
| Entrées signal    | Pas d'échantillon | Pas d'échantillon disponible, la mesure ne démarre pas,<br>l'affichage clignote |  |  |  |  |
|                   | Seuil 1           | Seuil 1 dépassé par excès ou par défaut                                         |  |  |  |  |
| Sorties signal    | Seuil 2           | Seuil 2 dépassé par excès ou par défaut                                         |  |  |  |  |
|                   | Erreur            | Recherche d'un message d'erreur via le menu de configuration                    |  |  |  |  |
| Sortie analogique | 1-1 voie 1        | 0 ou 4 mA = début de la gamme de mesure<br>20 mA = fin de la gamme de mesure    |  |  |  |  |

| Raccord           | Désignation                                                                                                    | Fonction                                                                        |
|-------------------|----------------------------------------------------------------------------------------------------|---------------------------------------------------------------------------------|
|                   | Fuite                                                                                                    | Du liquide s'est accumulé dans le bac de récupération                           |
| Entrées signal    | Pas d'échantillon                                                                                                    | Pas d'échantillon disponible, la mesure ne démarre pas,<br>l'affichage clignote |
|                   | Seuil 1-1                                                                                                    | Seuil 1 voie 1 dépassé par excès ou par défaut                                  |
|                   | Seuil 1-2                                                                                                    | Seuil 2 voie 1 dépassé par excès ou par défaut                                  |
|                   | Seuil 2-1                                                                                                    | Seuil 1 voie 2 dépassé par excès ou par défaut                                  |
| Sorties signal    | Seuil 2-2                                                                                                    | Seuil 2 voie 2 dépassé par excès ou par défaut                                  |
|                   | Erreur                                                                                                    | Recherche d'un message d'erreur via le menu de configuration                    |
|                   | DésignationFoiFuiteDuPas d'échantillonPas<br>l'afiSeuil 1-1SeuSeuil 1-2SeuSeuil 2-1SeuSeuil 2-2SeuErreurRecVoie ½ ou fin de mesure 1Affi<br>Affi1-1 voie 10 o<br>201-2 voie 20 o<br> | Affiche la voie active<br>Affiche "Mesure terminée" (5 s)                       |
| Cartia analagigua | 1-1 voie 1                                                                                                    | 0 ou 4 mA = début de la gamme de mesure<br>20 mA = fin de la gamme de mesure    |
| Sorrie analogique | 1-2 voie 2                                                                                                    | 0 ou 4 mA = début de la gamme de mesure<br>20 mA = fin de la gamme de mesure    |
| Sélection voie    | Mes. 2                                                                                                    | 0 V = voie 1<br>24 V = voie 2                                                   |

### 4.2.3 Version 2 voies

1) au choix

## 4.3 Contacts de commutation

## Version 1 voie

|             | Occu<br>pour | Occupation des bornes<br>pour condition remplie |             |                |            | upation (<br>condition | des b<br>non | ornes<br>remplie | Occupation des bornes<br>pour hors tension |             |                |
|-------------|--------------|-------------------------------------------------|-------------|----------------|------------|------------------------|--------------|------------------|--------------------------------------------|-------------|----------------|
| Seuil 1     | A:<br>R:     | 25<br>25                                        | -           | 23<br>24       | A:<br>R:   | 25<br>25               | -            | 24<br>23         | 25                                         | -           | 24             |
| Seuil 2     | A :<br>R :   | 28<br>28                                        | -           | 26<br>27       | A :<br>R : | 28<br>28               | -            | 27<br>26         | 28                                         | -           | 27             |
| Erreur      | A:<br>R:     | 19<br>19                                        | -           | 17<br>18       | A :<br>R : | 19<br>19               | -            | 18<br>17         | 19                                         | -           | 18             |
| Non affecté |              | 22<br>16<br>13                                  | -<br>-<br>- | 20<br>14<br>11 |            | 22<br>16<br>13         | -<br>-<br>-  | 21<br>15<br>12   | 22<br>16<br>13                             | -<br>-<br>- | 21<br>15<br>12 |

|                            | Occupation des bornes<br>pour condition remplie |          |   |          | Occ<br>pour o | Occupation des bornes<br>pour condition non remplie |   |          |    | Occupation des bornes pour hors tension |    |  |  |
|----------------------------|-------------------------------------------------|----------|---|----------|---------------|-----------------------------------------------------|---|----------|----|-----------------------------------------|----|--|--|
| Seuil 1 – 1                | A :<br>R :                                      | 25<br>25 | - | 23<br>24 | A :<br>R :    | 25<br>25                                            | - | 24<br>23 | 25 | -                                       | 24 |  |  |
| Seuil 1 – 2                | A :<br>R :                                      | 13<br>13 | - | 11<br>12 | A :<br>R :    | 13<br>13                                            | - | 12<br>11 | 13 | -                                       | 12 |  |  |
| Seuil 2 – 1                | A :<br>R :                                      | 28<br>28 | - | 26<br>27 | A :<br>R :    | 28<br>28                                            | - | 27<br>26 | 28 | -                                       | 27 |  |  |
| Seuil 2 – 2                | A :<br>R :                                      | 16<br>16 | - | 14<br>15 | A :<br>R :    | 16<br>16                                            | - | 15<br>14 | 16 | -                                       | 15 |  |  |
| Erreur                     | A :<br>R :                                      | 19<br>19 | - | 17<br>18 | A :<br>R :    | 19<br>19                                            | - | 18<br>17 | 19 | -                                       | 18 |  |  |
| Voie ½<br>Fin de la mesure | A :<br>R :                                      | 22<br>22 | - | 20<br>21 | A :<br>R :    | 22<br>22                                            | - | 21<br>20 | 22 | -                                       | 21 |  |  |

#### Version 2 voies

A = courant de travail configuré

R = courant de repos configuré

Remarque !

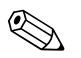

- Condition remplie signifie :
- Seuil 1 : concentration > seuil 1
- Seuil 2 : concentration > seuil 2
- Erreur : une erreur s'est produite

Les contacts Seuil 1, Seuil 2 et Erreur ne sont affectés qu'en mode de mesure automatique.

## 4.4 Interface sérielle

| RS 232 de CA 71 |          | COM 1 / 2 sur PC |                |
|-----------------|----------|------------------|----------------|
| SUB-D, 9 pôles  | Fonction | Fonction         | SUB-D, 9 pôles |
| 3               | TxD      | RxD              | 2              |
| 2               | RxD      | TxD              | 3              |
| 8               | CTS      | RTS              | 7              |
|                 |          | CTS              | 8              |
| 5               | GND      | GND              | 5              |

Protocole software : 9600, N, 8, 1 Format de sortie : ASCII

Les résultats (valeur mesurée+unité de mesure+CR) sont accessibles dans le menu "Mémoire des données – Valeurs mesurées".

Les résultats d'étalonnage (valeur mesurée+unité de mesure+CR) sont accessibles dans le menu "Mémoire des données – Facteurs d'étalonnage".

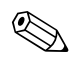

### Remarque !

- Un câble simulateur de modem est requis (pas un câble inverseur).
- L'analyseur n'a pas besoin d'être configuré pour l'interface.

Les commandes suivantes peuvent être envoyées par le PC pour appeler les données :

- "D" = Mémoire des données Valeurs mesurées
- "C" = Mémoire des données Facteurs d'étalonnage
- "S" = Setup (paramétrage, configuration...)
- "F" = Fréquence (actuelle)

## 4.5 Contrôle de raccordement

Après avoir effectué le raccordement, effectuez les contrôles suivants :

| Etat et spécifications de l'appareil                    | Remarques       |
|---------------------------------------------------------|-----------------|
| L'appareil ou le câble sont-ils intacts à l'extérieur ? | Contrôle visuel |

| Raccordement électrique                                                                                                    | Remarques                                                                                                    |
|----------------------------------------------------------------------------------------------------|----------------------------------------------------------------------------------------------------|
| La tension d'alimentation correspond-elle à celle indiquée sur la plaque signalétique ?                                      | 230 V AC / 50 Hz<br>115 V AC / 60 Hz                                                                                                    |
| Les sorties courant sont-elles raccordées et blindées ?                                                                      |                                                                                                    |
| Les câbles installés sont-ils soumis à une traction ?                                                                        |                                                                                                    |
| Le passage de câble est-il correctement isolé ?                                                                              | Les câbles d'alimentation et de signal<br>doivent être séparés les uns des autres sur<br>toute leur longueur, l'idéal étant des<br>chemins de câble séparés. |
| Chemin de câble sans boucle ou croisement ?                                                                                  |                                                                                                    |
| Le câble d'alimentation et le câble de signal sont-ils correctement raccordés à l'appareil selon le schéma de raccordement ? |                                                                                                    |
| Les bornes à vis sont-elles correctement vissées ?                                                                           |                                                                                                    |
| Toutes les entrées de câble sont-elles montées, correctement fixées et étanches ?                                            |                                                                                                    |
| Filtre à la sortie analogique ?                                                                                              |                                                                                                    |
| Simulation sortie courant                                                                                                    | Voir procédure ci-dessous                                                                                                    |

Simulation sortie courant :

- 1. Maintenir les deux flèches enfoncées (voir chapitre "Interface utilisateur") et raccorder l'analyseur au réseau ou commuter l'interrupteur de secteur (si disponible). Attendre que "0 mA" s'affiche.
- 2. Vérifier sur l'API, le SNCC ou l'enregistreur de données si la valeur du courant est identique.
- 3. Appuyer alors sur <u>E</u>. Naviguer jusqu'aux valeurs de courant suivantes (4, 12, 20 mA, selon le réglage).
- 4. Vérifier que les valeurs de courant respectives sont également sur l'API, le SNCC ou l'enregistreur de données.
- 5. Si ce n'est pas le cas, vérifier l'occupation des bornes pour la sortie analogique 1 ou 2.

## 5 Configuration

## 5.1 Configuration et mise en service

Dans les chapitres suivants, vous trouverez une présentation de l'interface utilisateur de l'analyseur et les instructions de configuration.

Dans le chapitre "Mise en service", vous trouverez les indications pour la première mise en service et le fonctionnement quotidien de l'analyseur.

## 5.2 Interface utilisateur

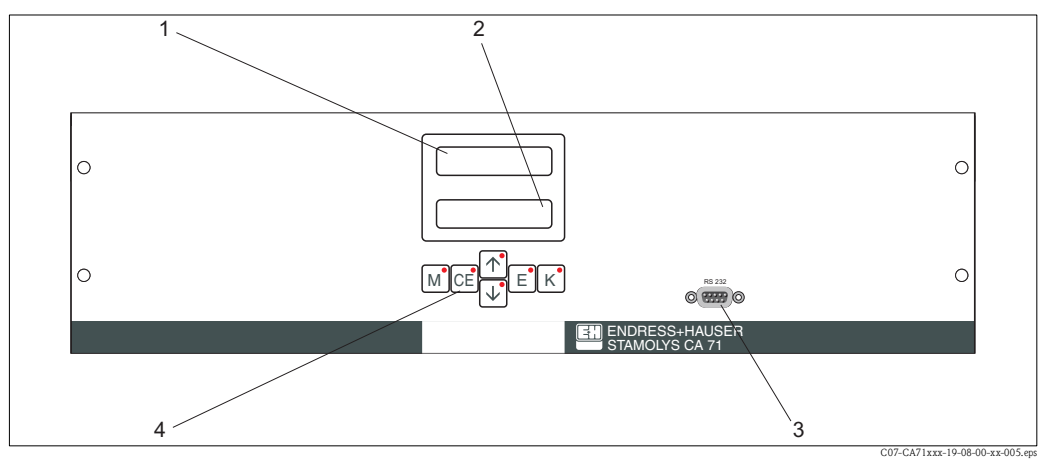

Fig. 16 : Eléments d'affichage et de configuration CA71

- 1 Affichage DEL (valeur mesurée)
- 2 Affichage LCD (valeur mesurée + état)
- *3 Interface sérielle RS 232*
- 4 Touches de programmation avec DEL de contrôle

## 5.3 Configuration sur site

Les touches de commande et les DEL de contrôle intégrés ont les fonctions suivantes :

| 1                                                                                                    | -                                                                                                    |
|----------------------------------------------------------------------------------------------------|----------------------------------------------------------------------------------------------------|
| Fonction des touches                                                                                            | Fonction des DEL de contrôle                                                                                                    |
| <ul> <li>Fonction "Mesure auto"</li> <li>Retour au menu principal à partir de tous les sous-menus</li> </ul>    | Seuil 1 dépassé par excès                                                                                                    |
| <ul> <li>Retour en arrière dans le sous-menu<br/>(horizontal, voir Annexe)</li> </ul>                           | Seuil 2 dépassé par excès                                                                                                    |
| <ul> <li>Retour en arrière dans le menu principal (vertical)</li> <li>Augmenter la valeur</li> </ul>            | Gamme de mesure dépassée par excès                                                                                                    |
| <ul> <li>Accéder au menu principal (vertical)</li> <li>Réduire la valeur</li> </ul>                             | Gamme de mesure dépassée par défaut                                                                                                    |
| <ul> <li>Sélectionner la fonction</li> <li>Valider la valeur, avancer dans le sous-menu (horizontal)</li> </ul> | Recherche message d'erreur                                                                                                    |
| – Sélection dans le sous-menu                                                                                   | pas affecté                                                                                                    |
|                                                                                                    | Fonction des touches         -       Fonction "Mesure auto"         -       Retour au menu principal à partir de tous les sous-menus         -       Retour en arrière dans le sous-menu<br>(horizontal, voir Annexe)         -       Retour en arrière dans le menu principal (vertical)         -       Augmenter la valeur         -       Accéder au menu principal (vertical)         -       Réduire la valeur         -       Sélectionner la fonction         -       Valider la valeur, avancer dans le sous-menu (horizontal)         -       Sélection dans le sous-menu |

### 5.3.1 Menu principal

Pour accéder au menu principal, il faut maintenir enfoncée la touche [M] jusqu'à ce que "MESURE AUTO" s'affiche.

Le tableau ci-dessous contient les fonctions du menu principal et leur description.

| Option                                       | Affichage      | Info                                                                                                    |
|----------------------------------------------|----------------|----------------------------------------------------------------------------------------------------|
| MESURE AUTO                                  | MESURE AUTO    | Actions programmées : étalonnage, mesure, rinçage                                                                                                    |
| PARAMETRAGE                                  | PARAMETRAGE    | Réglages par défaut des gammes de mesure, seuils,<br>étalonnage, rinçage                                                                                                |
| CONFIGURATION                                | CONFIGURATION  | Réglages de base comme les paramètres, unités de<br>mesure, affectation des sorties analogiques et seuils<br>(courant de repos/travail), date, heure, valeurs d'offset. |
| LANGUE                                       | LANGUE         | Sélection de la langue utilisée                                                                                                    |
| AFFICHAGE ERREUR                             | MESSAGE ERREUR | Affichage des messages d'erreur                                                                                                    |
| SERVICE                                      | SERVICE        | Commutation manuelle des vannes et des pompes                                                                                                    |
| MEMOIRE 1                                    | MEMOIRE 1      | Les 1024 dernières valeurs mesurées voie 1                                                                                                    |
| MEMOIRE 2<br>(uniquement version 2<br>voies) | MEMOIRE 2      | Les 1024 dernières valeurs mesurées voie 2                                                                                                    |

## 5.3.2 MESURE AUTO

Les actions "étalonnage", "mesure" et "rinçage" sont programmées et réglées dans le menu "PARAMETRAGE".

L'afficheur LCD affiche l'action en cours, ainsi que la concentration déterminée lors de la dernière mesure jusqu'à la mesure suivante.

"Attendre" s'affiche lorsque

- l'heure de la première mesure n'est pas encore atteinte ou
- l'intervalle de mesure n'est pas encore écoulé.

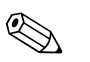

#### Remarque !

"Mesure" clignote lorsque l'analyseur est prêt à effectuer la mesure suivante, mais n'a pas encore reçu de signal du préleveur d'échantillons ou d'une unité de préparation d'échantillons.

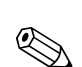

## 5.3.3 CONFIGURATION

### Remarque !

Certains réglages effectués dans le menu "CONFIGURATION" peuvent influer sur les réglages par défaut dans le menu "PARAMETRAGE". Il est donc conseillé lors de la **première mise en service** d'effectuer dans un premier temps les réglages du menu CONFIGURATION.

| Option                     | Gamme de réglage<br>(réglages par défaut en gras) | Affichage                      | Info                                                                                                    |
|----------------------------|---------------------------------------------------|--------------------------------|----------------------------------------------------------------------------------------------------|
| Code                       | 03                                                | Code-Nr.?                      | Entrer 03.<br>Si le code entré est incorrect, le programme quitte le sous-menu.                                                                                                    |
| Photomètre                 | Selon les spécifications :<br>HA-A<br>HA-B        | Photometre                     | Ce réglage indique le paramètre mesuré (par ex. HA-A).<br>Ce paramètre est défini par la spécification du produit et<br>réglé en usine dans cette fonction. Ne modifiez pas la<br>valeur, sinon le message d'erreur "Mauvais capteur"<br>s'affiche.                                                                                                    |
| Réglage usine              | oui/non                                           | Reglage usine<br>oui:↑+↓ non:E | Si "oui" est sélectionné, tous les réglages sont réinitialisés<br>aux valeurs usine (reset).<br>Il faut régler la date et l'heure actuelles (faire défiler<br>jusqu'au troisième point à partir du bas).<br>La date du 1er étalonnage et du 1er rinçage est réglée au<br>jour suivant lors de la remise à zéro.                                                                                                    |
| Unité de mesure            | <b>mg/l</b> / ° / mmol/l / ppm                    | Unite de mesure<br>mg/l        | Pour déterminer la concentration ionique, il faut utiliser<br>le facteur de calcul approprié. Ces facteurs ne sont pas<br>disponibles avec le software.                                                                                                    |
| Facteur d'étalonnage       | 0,10 100<br><b>1,00</b>                           | Fact.etalonnage<br>1.00        | Le facteur d'étalonnage est le rapport entre la concentration mesurée de la solution standard d'étalonnage et la concentration prédéfinie de la solution standard (voir PARAMETRAGE, Solution d'étalonnage). L'écart provient de facteurs tels que le viellissement des réactifs, le viellissement de pièces mécaniques, etc. Le facteur d'étalonnage compense ces effets. Une vérification logique du facteur d'étalonnage déterminé est effectuée par le CA71. Si le facteur est en dehors de la tolérance d'erreur, l'étalonnage est répété automatiquement. Si le nouvel étalonnage est également en dehors, un message d'erreur apparaît et l'analyseur continue à fonctionner avec le facteur logiquement correct le plus récent. Les 100 derniers facteurs d'étalonnage sont mémorisés avec date et heure et peuvent être visualisés au moyen de la touche $\kappa$ . Le facteur d'étalonnage peut être modifié manuellement. |
| Offset de la concentration | <b>±0</b> 1000 mg/1                               | 0ffset conc.<br>+0.00 mg/1     | L'offset indique le décalage par rapport à zéro de la<br>fonction d'étalonnage.<br>(Pour changer le signe, appuyer sur K)                                                                                                    |
| Dilution                   | 0,1 100<br><b>1,00</b>                            | Dilution<br>1.00               | Si l'échantillon doit être dilué entre le prélèvement et<br>l'analyseur, il faut entrer ici le facteur de dilution.                                                                                                    |
| Prélèvement d'échantillon  | 20 300 s<br>80 s                                  | Prelevement<br>80 s            | Temps de dosage pour l'échantillon ou la solution<br>standard (20 120 s). Pendant ce temps, l'ensemble du<br>système avec échantillon ou solution standard est rincé de<br>sorte que, lors de l'addition de réactifs, il n'y ait que de<br>l'échantillon frais dans le mélangeur. S'il y a suffisamment<br>d'échantillon, sélectionner la valeur la plus haute possible.                                                                                                    |

Endress+Hauser

## Stamolys CA71HA

| Option               | Gamme de réglage<br>(réglages par défaut en gras)                                                                                                    | Affichage                         | Info                                                                                                    |
|----------------------|----------------------------------------------------------------------------------------------------|-----------------------------------|----------------------------------------------------------------------------------------------------|
| Sortie analogique 1  |                                                                                                    | Sortie analog. 1<br>4-20 mA       | Sélection de la gamme de mesure pour la voie 1. Si la gamme de concentration est 0 x mg/l, 0 mg/l correspond soit à 4 mA soit à 0 mA. La limite supérieure de la gamme de mesure est dans les deux cas 20 mA.                                                                                                    |
| Sortie analogique 2  | 0 20 mA / <b>4 20 mA</b>                                                                                                    | Sortie analog. 2<br>4-20 mA       | Uniquement version 2 voies !<br>Sélection de la gamme de mesure pour la voie 2. Les<br>gammes de mesure des voies 1 et 2 sont indépendantes<br>l'une de l'autre et sont définies par le réglage de la limite<br>inférieure (voie 1 / voie 2) et de la limite supérieure de la<br>gamme de mesure (voie 1 / voie 2) dans le menu<br>PARAMETRAGE. |
| Seuil 1-1            |                                                                                                    | Seuil 14<br>Courant repos         | Définir si le contact pour le seuil 1, voie 1 doit fonctionner comme contact de travail ou de repos.                                                                                                    |
| Seuil 2-1            | Courant de travail<br><b>Courant de repos</b><br>Courant de repos<br>Compart de repos<br>Compart de repos<br>Les modifications ne sont prises en<br>compte qu'après un reset (on/off) ! | Seuil 2-1<br>Courant repos        | Définir si le contact pour le seuil 2, voie 1 doit fonctionner comme contact de travail ou de repos.                                                                                                    |
| Seuil 1-2            |                                                                                                    | Seuil 1-2<br>Courant repos        | <b>Uniquement version 2 voies !</b><br>Définir si le contact pour le seuil 1, voie 2 doit<br>fonctionner comme contact de travail ou de repos.                                                                                                    |
| Seuil 2-2            |                                                                                                    | Seuil 2-2<br>Courant repos        | <b>Uniquement version 2 voies !</b><br>Définir si le contact pour le seuil 2, voie 2 doit<br>fonctionner comme contact de travail ou de repos.                                                                                                    |
| Message d'erreur     |                                                                                                    | Message erreur<br>Courant repos   | Définir si le contact pour le message de défaut doit<br>fonctionner comme contact de travail ou de repos.                                                                                                    |
| Date/heure actuelles | 01.01.96 00:00 31.12.95 23:59                                                                                                    | Date/heure act.<br>25.01.02 15:45 | Réglage de l'horloge interne.<br>Format TT.MM.JJ hh:mm.                                                                                                    |
| Etalonnage offset    | oui/non                                                                                                    | Etalon. offset<br>oui: K non: E   | Offset de fréquence <sup>1</sup><br>Appuyer sur la touche K pour lancer une mesure du<br>"blanc" pour la compensation de la coloration inhérente<br>aux réactifs.                                                                                                    |
| Offset de fréquence  | - 5000 +5000<br>0                                                                                                    | Offset freq. [Hz]                 | Modification manuelle de l'offset de fréquence. <sup>1</sup>                                                                                                    |

 L'offset de fréquence doit être déterminé après chaque changement de réactif ou remplacement du photomètre. Pour obtenir l'offset de fréquence (valeur à blanc), il faut raccorder l'eau déminéralisée à la place de l'échantillon à l'entrée d'échantillonnage. Répétez la mesure jusqu'à ce que la déviation entre une mesure et la suivante soit inférieure à 15 Hz. Vous trouverez plus d'informations sur l'offset de fréquence sur la feuille additionnelle.

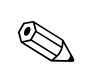

## 5.3.4 PARAMETRAGE

### Remarque !

Dans le tableau suivant, ainsi que dans les tableaux des chapitres suivants, la colonne "Affichage" montre des **exemples** d'affichage pour chaque fonction. Outre la valeur numérique, le paramètre est également affiché dans certaines fonctions. Cela **n'apparaît pas** dans les images. De plus, les valeurs numériques des images peuvent différer des réglages effectifs.

Les **réglages par défaut effectifs** sont indiqués en gras dans la colonne 2 "Gamme de réglage / réglages par défaut".

| Option                                 | Gamme de réglage<br>(réglages par défaut en gras)                              | Affichage                     | Info                                                                                                    |
|----------------------------------------|--------------------------------------------------------------------------------|-------------------------------|----------------------------------------------------------------------------------------------------|
| Gamme de mesure<br>Limite inférieure 1 | HA-A : 0,1 10 mg/l / <b>0,00 mg/l</b>                                          | GM limite inf. 1<br>0.00 mg/l | La concentration indiquée se voit affecter une valeur de 0<br>à 4 mA à la sortie analogique 1.                                                                                                    |
| Gamme de mesure<br>Limite inférieure 2 | HA-B : 0,8 80 mg/l / 0,0 mg/l                                                  | GM limite inf. 2<br>0.00 mg/l | Uniquement version 2 voies !<br>La concentration indiquée se voit affecter une valeur de 0<br>à 4 mA à la sortie analogique 2.                                                                                                    |
| Gamme de mesure<br>Limite supérieure 1 | HA-A : 0,1 10 mg/1 / <b>10,0 mg/1</b>                                          | GM limite sup. 1<br>1.00 mg/1 | La concentration indiquée se voit affecter une valeur de 20 mA à la sortie analogique 1.                                                                                                    |
| Gamme de mesure<br>Limite supérieure 2 | HA-B : 0,8 80 mg/l / <b>80,0 mg/l</b>                                          | GM limite sup. 2<br>1.00 mg/1 | Uniquement version 2 voies !<br>La concentration indiquée se voit affecter une valeur de<br>20 mA à la sortie analogique 2.                                                                                                    |
| Seuil<br>Seuil 1 – 1                   | HA-A : 0,1 10 mg/l / <b>5,0 mg/l</b><br>HA-B : 0,8 80 mg/l / <b>50,0 mg/l</b>  | Seuil 14<br>1.25 mg/l         | Seuil de concentration pour le relais de seuil 1, voie 1<br>(hystérésis de commutation 2% du seuil).                                                                                                    |
| Seuil<br>Seuil 2 – 1                   | HA-A : 0,1 10 mg/l / <b>10,0 mg/l</b><br>HA-B : 0,8 80 mg/l / <b>80,0 mg/l</b> | Seuil 2-1<br>2.50 mg/l        | Seuil de concentration pour le relais de seuil 2, voie 1<br>(hystérésis de commutation 2% du seuil).                                                                                                    |
| Seuil<br>Seuil 1 – 2                   | HA-A : 0,1 10 mg/l / <b>5,0 mg/l</b><br>HA-B : 0,8 80 mg/l / <b>50,0 mg/l</b>  | Seuil 1-2<br>1.25 mg/1        | Uniquement version 2 voies !<br>Seuil de concentration pour le relais de seuil 1, voie 2<br>(hystérésis de commutation 2% du seuil).                                                                                                    |
| Seuil<br>Seuil 2 – 2                   | HA-A : 0,1 10 mg/l / <b>10,0 mg/l</b><br>HA-B : 0,8 80 mg/l / <b>80,0 mg/l</b> | Seuil 2-2<br>2.50 mg/l        | <b>Uniquement version 2 voies !</b><br>Seuil de concentration pour le relais de seuil 2, voie 2<br>(hystérésis de commutation 2% du seuil).                                                                                               |
| Heure de la<br>1ère mesure             | 01.01.96 00:00 31.12.95 23:59                                                  | 1ere mesure<br>10.02.02 08:00 | Format de la date TT.MM.JJ, de l'heure hh.mm. Après<br>chaque changement, l'appareil n'attend plus l'intervalle<br>de mesure. Si la mesure doit commencer immédiatement,<br>il faut régler la date et l'heure de démarrage dans le passé. |
| Intervalle de mesure                   | 6 120 min<br>10                                                                | Interv.mesure<br>10 min       | Laps de temps entre deux mesures.<br>Si l'intervalle de mesure est réglé à 2 minutes, les mesures<br>se suivent sans pause.                                                                                                    |
| Fréquence de mesure<br>Voie 1          | 1 9<br>1 <sup>1</sup>                                                          | n*voie 1:                     | Uniquement version 2 voies !<br>Nombre de mesures sur la voie 1 avant de<br>passer à la voie 2.                                                                                                    |
| Fréquence de mesure<br>Voie 2          | 1 9<br>1 <sup>1</sup>                                                          | n*voie 2:                     | Uniquement version 2 voies !<br>Nombre de mesures sur la voie 2 avant de<br>passer à la voie 1.                                                                                                    |

| Option                      | Gamme de réglage<br>(réglages par défaut en gras)                             | Affichage                       | Info                                                                                                    |
|-----------------------------|-------------------------------------------------------------------------------|---------------------------------|----------------------------------------------------------------------------------------------------|
| Heure du<br>1 er étalonnage | 01.01.96 00:00 31.12.95 23:59                                                 | ler etalonnage<br>01.01.0208:00 | <ul> <li>Heure du 1er étalonnage (TT.MM.JJ, heure hh.mm).</li> <li>Après chaque changement, l'appareil n'attend plus<br/>l'intervalle d'étalonnage. Si l'étalonnage doit commencer<br/>immédiatement, il faut régler la date et l'heure de<br/>démarrage dans le passé.</li> <li>Les analyseurs sont préétalonnés en usine.</li> <li>Lancer le 1er étalonnage au plus tôt 2 h après la<br/>première mise en service (phase de chauffe)</li> <li>Il est conseillé de régler l'heure sur 8.00h pour que la<br/>courbe reflète les effets de l'étalonnage.</li> <li>Si un étalonnage a été lancé manuellement, il faut<br/>redéfinir l'heure du 1er étalonnage, car l'intervalle<br/>dépend du dernier étalonnage.</li> </ul> |
| Intervalle d'étalonnage     | 0 720 h<br><b>48 h</b>                                                        | Intervalle etal.<br>48 h        | Laps de temps entre deux étalonnages.<br>Le réglage "0 h" stoppe l'étalonnage.<br>Recommandation : intervalle d'étalonnage de 48 72 h.                                                                                                    |
| Solution d'étalonnage       | HA-A : 0,1 10 mg/1 / <b>5,0 mg/1</b><br>HA-B : 0,8 80 mg/1 / <b>50,0 mg/1</b> | Solution etal.<br>1.00 mg/l     | Concentration de la solution standard.<br>Il faut choisir une solution standard dont la concentration<br>se situe dans le tiers supérieur de la gamme de mesure. <sup>2</sup>                                                                                                    |
| 1 er rinçage                | 01.01.96 00:00 31.12.95 23:59                                                 | ler rincage<br>01.01.02 04:10   | Heure du 1er rinçage (TT.MM.JJ, heure hh.mm).<br>Le CA71 HA ne nécessite aucun nettoyage. Il n'est donc<br>pas nécessaire d'effectuer des réglages.                                                                                                    |
| Intervalle de rinçage       | 0 720 h<br><b>0 h</b>                                                         | Intervalle rinc.<br>48 h        | Le réglage "O h" empêche le rinçage (car aucune solution de nettoyage nécessaire).                                                                                                    |
| Durée de rinçage            | 0 60 s<br>1 s                                                                 | Duree rincage<br>60 s           |                                                                                                    |

1) Si les deux voies sont réglées sur 0, cela signifie que le choix de la voie est effectué par un dispositif externe. Si les deux voies sont réglées sur 1, cela signifie démarrage alterné avec la voie 1.

2) Les réglages de l'appareil correspondent à des solutions standard mélangées (Ca+Mg) à base de CaCO<sub>3</sub>. Si vous souhaitez étalonner en °dH ou °fH, vous devez indiquer votre solution standard dans l'unité correspondante (c'est-à-dire en °dH ou °fH). Vous devez également adapter les sorties de l'enregistreur et les alarmes. Conversion : 17,8 mg/l = 1 ° dH et 0,1 mg/l = 1 °fH.

## 5.3.5 LANGUE

Les langues suivantes sont disponibles :

- Deutsch
- English
- Français
- Suomi
- Polski
- Italiano.

## 5.3.6 AFFICHAGE ERREUR

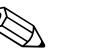

#### Remarque ! • Ce menu est un "menu en lecture seule".

- Vous trouverez les messages d'erreur individuels, leur signification et les mesures à prendre dans le chapitre "Suppression des défauts".
- La sortie signal "Erreur" est affichée dès qu'il y a un message d'erreur
- Certaines causes d'erreur sont recherchées après chaque mesure. Si un défaut qui s'est produit auparavant n'existe plus, le message est effacé automatiquement. Si cela ne se fait pas automatiquement, il suffit de mettre brièvement l'analyseur hors tension.

## 5.3.7 SERVICE

Pour accéder à ce menu, il faut maintenir enfoncée la touche M et se déplacer avec i jusqu'à ce que l'afficheur indique "SERVICE". Appuyer alors sur E.

| Option              | Affichage                        | Info                                                                                                    |
|---------------------|----------------------------------|----------------------------------------------------------------------------------------------------|
| Pompes et vannes    | V1 2 3 4 P1 2 G<br>P S 1 z a a a | <ul> <li>"Panneau de commande virtuel"</li> <li>Différentes combinaisons de vannes et de pompes<br/>peuvent être sélectionnées.</li> <li>Les réglages possibles sont : <ul> <li>Vanne 1 :</li> <li>P (échantillon) ou S (solution standard)</li> </ul> </li> <li>Vanne 2 :</li> <li>S (solution standard) ou R (solution de nettoyage)</li> <li>Vanne 3 (uniquement version 2 voies) : <ul> <li>1 (voie 1) ou 2 (voie 2)</li> </ul> </li> <li>Vanne 4 (pour vider la cuve optique, ce qui entraîne un meilleur nettoyage et diminue l'effet de mémoire) : <ul> <li>a (arrêt) ou m (marche)</li> <li>Pompe 1 (échantillon ou solution standard/solution de nettoyage) et pompe 2 (réactifs) :</li> <li>a (arrêt) ou m (marche)</li> </ul> </li> <li>Métarge : <ul> <li>Mettre en route simultanément les pompes à réactifs et à échantillon de sorte qu'elles fonctionnent avec le même rapport que pour le remplissage de mélange échantillon-réactifs en mode mesure.</li> <li>a (arrêt) et m (marche).</li> <li>Remarque !</li> <li>G est activé lorsque P1 et P2 ne sont pas sur marche. Inversement : lorsque G est sur marche, P1 et P2 ne sont pas disponibles.</li> </ul> </li> <li>Les combinaisons de vannes suivantes sont possibles : <ul> <li>(valable pour les versions 1 voie et 2 voies, dans le dernier cas, choisir entre les voies 1 et 2 pour la vanne 3)</li> <li>V1 : P, V2 : S <ul> <li>Passage pour l'échantillon. Cette combinaison est automatiquement remise à zéro lorsque l'on quitte le menu Service.</li> <li>V1 : S, V2 : R <ul> <li>Passage pour la solution standard.</li> <li>V1 : S, V2 : R</li> <li>Passage pour le produit de nettoyage.</li> </ul> </li> </ul></li></ul></li></ul> |
| Fréquence de signal | 0 Hz                             | Fréquence de signal du photomètre                                                                                                    |

## 5.3.8 MEMOIRE-Valeurs mesurées

## 

Remarque !

Les deux menus, MEMOIRE 1 (valeurs mesurées) et MEMOIRE 2 (données d'étalonnage, voir chapitre suivant), ne sont disponibles **que pour la version 2 voies !** La version 1 voie ne dispose que du menu "MEMOIRE".

| Option          | Affichage                      | Info                                                                                                    |
|-----------------|--------------------------------|----------------------------------------------------------------------------------------------------|
| Valeur mesurée  | 53.1 ppb<br>02.02.99 22:47     | La mémoire contient les 1024 dernières valeurs de concentration mesurées avec la date et l'heure. Si la mémoire est vide, le message "pas d'enregistrement" s'affiche. Pour se déplacer dans les enregistrements, utiliser les touches 🛉 et ∔.                                                         |
| Sortie sérielle | Sortie serielle<br>oui:K non:E | L'interface série permet de transmettre <b>tous</b> les<br>enregistrements (en format ASCII). Le PC recevant ces<br>enregistrements doit être configuré de la façon suivante :<br>9600, N, 8, 1. Pour que les données puissent être<br>transmises, le PC doit envoyer le code ASCII 81 ('shift', 'D'). |
| Effacer         | Effacer<br>oui:†++ non:E       | Permet d'effacer <b>tous</b> les enregistrements !                                                                                                    |

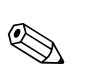

### 5.3.9 MEMOIRE-Données d'étalonnage

### Remarque !

Pour accéder à ce menu, sélectionner le menu CONFIGURATION. Dans la fonction "Facteur d'étalonnage", appuyer sur  $\kappa$ .

| Option                                               | Affichage                | Info                                                                                                    |
|------------------------------------------------------|--------------------------|----------------------------------------------------------------------------------------------------|
| Facteur d'étalonnage                                 | Fact.etalonnage<br>1.00  | La mémoire-données d'étalonnage contient les 100<br>derniers facteurs d'étalonnage avec la date et l'heure. Si la<br>mémoire est vide, le message "pas d'enregistrement"<br>s'affiche. Pour se déplacer dans les enregistrements,<br>utiliser les touches f et f.                                         |
| Sortie sérielle<br>disponible uniquement<br>via PC ! | pas d'affichage          | L'interface série permet de transmettre <b>tous</b> les<br>enregistrements (en format ASCII). Le PC recevant ces<br>enregistrements doit être configuré de la façon suivante :<br>9600, N, 8, 1.<br>Pour que les données puissent être transmises, le PC doit<br>envoyer le code ASCII 81 ('shift', 'C'). |
| Effacer                                              | Effacer<br>oui:↑+↓ non:E | Permet d'effacer <b>tous</b> les enregistrements !                                                                                                    |

## 5.4 Etalonnage

## 5.4.1 Données d'étalonnage standard

L'intensité du signal est traitée dans l'appareil comme une fréquence. Le tableau ci-dessous donne un aperçu des données d'étalonnage standard.

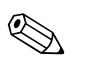

Remarque !

Comparez ces valeurs avec vos propres données.

Après avoir effectué des modifications dans le menu CONFIGURATION ou en cas de mise à jour des logiciels, vous pouvez vérifier les données d'étalonnage et, si nécessaire, les modifier dans le sous-menu.

|                                    | Gamme de mesure | Concentration [mg/1] | Fréquence [Hz] |
|------------------------------------|-----------------|----------------------|----------------|
| Dureté, gamme de mesure inférieure | 0,1 10,0 mg/1   | 0,0                  | 0              |
| HA-A                               | , , ,           | 1,0                  | 208            |
|                                    |                 | 2,0                  | 551            |
|                                    |                 | 3,0                  | 938            |
|                                    |                 | 4,0                  | 1403           |
|                                    |                 | 5,0                  | 1818           |
|                                    |                 | 6,0                  | 2226           |
|                                    |                 | 7,0                  | 2544           |
|                                    |                 | 8,0                  | 2800           |
|                                    |                 | 10,0                 | 3109           |
| Dureté, gamme de mesure supérieure | 0,8 80,0 mg/l   | 0                    | 0              |
| HA-B                               |                 | 10                   | 140            |
|                                    |                 | 20                   | 373            |
|                                    |                 | 30                   | 653            |
|                                    |                 | 40                   | 870            |
|                                    |                 | 50                   | 1144           |
|                                    |                 | 60                   | 1355           |
|                                    |                 | 70                   | 1509           |
|                                    |                 | 80                   | 1656           |
|                                    |                 | 100                  | 1740           |

## 5.4.2 Interférences

Aucune interférence jusqu'aux concentrations indiquées :

| Concentration [mg/1] | Ion              |
|----------------------|------------------|
| 2,00                 | Fe <sup>3+</sup> |
| 1,40                 | Fe <sup>2+</sup> |
| 0,75                 | Cu <sup>2+</sup> |
| 0,25                 | Cr <sup>3+</sup> |
| 0,20                 | Mn <sup>2+</sup> |
| 0,05                 | Zn <sup>2+</sup> |

## 5.4.3 Exemple d'étalonnage

Vous souhaitez lancer un étalonnage immédiatement (par ex. après un remplacement des réactifs).

Vous avez remplacé les réactifs, rempli à nouveau les tuyaux (aucune bulle d'air). L'analyseur est en mode "mesure".

- 1. Appuyez sur <sup>M</sup> jusqu'à ce que MESURE AUTO apparaisse.
- 2. Utilisez ↓ pour vous déplacez dans le menu PARAMETRAGE et appuyez sur 트.
- 3. Utilisez E pour accéder à la fonction "1er étalonnage".
- 4. Sélectionnez la fonction avec E.
- 5. Utilisez les touches **→**, **↑** et **=** pour régler une heure du passé.
- 6. Validez la valeur avec <sup>𝗉</sup> et appuyez deux fois sur <sup>𝔄</sup> pour retourner au menu principal.
- Appuyez à nouveau sur E pour retourner au mode mesure. L'étalonnage s'effectue à présent automatiquement.

### Attention !

Une fois l'étalonnage terminé, l'analyseur passe automatiquement en mode mesure. Il faut à nouveau régler l'heure du 1er étalonnage dans le futur pour ajuster ensemble les heures d'étalonnage et de rinçage ! Le rinçage doit avoir lieu 3-4 heures avant le prochain étalonnage. Procédez comme décrit ci-dessus pour régler à nouveau l'heure du 1er étalonnage. Après être passé en mode mesure, l'analyseur démarre automatiquement la mesure, le rinçage et l'étalonnage en fonction des heures indiquées.

## 6 Mise en service

## 6.1 Contrôle de montage et de fonctionnement

Danger !

- Vérifiez que tous les raccordements sont corrects. Vérifiez notamment que les flexibles ont été raccordés fermement pour éviter les fuites.
- Assurez-vous que la tension du réseau correspond à celle indiquée sur la plaque signalétique !

## 6.2 Mise sous tension

### 6.2.1 Mise en service "sèche"

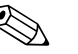

Remarque !

- Si possible, faites préchauffer l'analyseur avant la mise en service en mode stand-by (affichage "Mesure auto"). Vous pouvez définir l'heure dans la fonction "1ère mesure" dans le menu PARAMETRAGE.
- Au début de la mesure, si l'analyseur est froid, les premiers résultats seront erronés. La réaction dépend de la température et, si celle-ci est trop basse, le temps de réaction indiqué ne suffit pas pour que la réaction soit complète. C'est pourquoi il ne faut jamais effectuer d'étalonnage si l'analyseur est froid ! Attendez au moins deux heures avant de réaliser un étalonnage.

Si l'analyseur a déjà été programmé et étalonné, le cycle de mesure démarre automatiquement à la mise sous tension. Il n'est pas nécessaire d'effectuer un paramétrage.

Procédez de la façon suivante pour effectuer la première mise en service ou pour réajuster les paramètres de l'appareil :

- 1. Branchez le connecteur de l'analyseur dans la prise.
- 2. Maintenez la touche M enfoncée jusqu'à ce que MESURE AUTO s'affiche.
- 3. Sélectionnez le menu CONFIGURATION et configurez chaque fonction jusqu'à "Date/heure actuelles" inclus.

Appuyez sur M pour revenir au menu principal.

- 4. Configurez les fonctions des menus PARAMETRAGE et SERVICE. Appuyez sur M pour revenir au menu principal.
- 5. Sélectionnez à nouveau CONFIGURATION et utilisez 🗉 pour accéder à la fonction "Etalonnage offset".
- 6. Raccordez un réservoir d'eau distillée au raccord "Echantillon" et lancez l'offset de fréquence (touche K). La valeur déterminée est affichée et enregistrée.
- 7. Raccordez ensuite la conduite d'échantillonnage ! Appuyez sur M pour revenir au menu principal.

L'analyseur démarre automatiquement les procédures "d'étalonnage", de "mesure" et de "rinçage" (déclenchement par un signal de commande ou une horloge intégrée) en fonction des paramètres d'appareil que vous avez réglés (les heures du 1er étalonnage, de la 1ère mesure et du 1er rinçage et les intervalles respectifs commandent l'ordre chronologique).

|            | Fonction                        | Durée [s]            | Réglages possibles               |
|------------|---------------------------------|----------------------|----------------------------------|
| Mesure     | Rinçage (échantillon)           | 3 x 15               |                                  |
|            | Prélèvement d'échantillon       | 20 300               | CONFIGURATION / "Prélèvement"    |
|            | Stabilisation                   | 8                    |                                  |
|            | 1 ère mesure                    |                      |                                  |
|            | Rinçage (conduite des réactifs) | 30                   |                                  |
|            | Remplir de mélange              | 30                   | SERVICE / "Pompes et vannes"     |
|            | Réaction                        | voir Caract. techn.  |                                  |
|            | Vidange de la cuve optique      | 15                   |                                  |
|            | Rinçage                         | 20                   |                                  |
|            | Vidange de la cuve optique      | 15                   |                                  |
|            | 2ème mesure                     |                      |                                  |
|            | Rinçage (échantillon)           | 30                   |                                  |
| Etalonnage | Rinçage (solution standard)     | 3 x 15               |                                  |
|            | Aspiration solution standard    | 20 300               | CONFIGURATION / "Prélèvement"    |
|            | Stabilisation                   | 8                    |                                  |
|            | 1 ère mesure                    |                      |                                  |
|            | Rinçage (conduite des réactifs) | 30                   |                                  |
|            | Remplir de mélange              | 30                   | SERVICE / "Pompes et vannes"     |
|            | Réaction                        | voir Caract. techn.  |                                  |
|            | Vidange de la cuve optique      | 15                   |                                  |
|            | Rinçage                         | 20                   |                                  |
|            | Vidange de la cuve optique      | 15                   |                                  |
|            | 2ème mesure                     |                      |                                  |
|            | Rinçage (échantillon)           | 30                   |                                  |
| rinçage    | Pompage solution de nettoyage   | Durée de rinçage : 2 | PARAMETRAGE / "Durée de rinçage" |
|            | Temps de réaction               | 5                    |                                  |
|            | Pompage solution de nettoyage   | Durée de rinçage : 2 |                                  |

Le tableau suivant indique les procédures effectuées dans l'appareil et les intervalles programmés :

### 6.2.2 Mise en service "humide"

La différence avec la mise en service "sèche" est que pour la mise en service "humide" les conduites de réactifs sont remplies avant que les cycles automatiques.

Procédez de la façon suivante :

- 1. Branchez le connecteur de l'analyseur dans la prise.
- 2. Maintenez la touche M enfoncée jusqu'à ce que MESURE AUTO s'affiche.
- 3. Sélectionnez le menu SERVICE.
- 4. Mettez la pompe à réactifs P2 sur "on" (sélectionnez P2 avec ∈ et réglez sur "m" avec +) et laissez-la fonctionner jusqu'à ce qu'il y ait des réactifs au connecteur T. Commutez P2 à nouveau sur "arrêt" (a) avec +.
- Commutez les vannes pour laisser passer la solution standard (V1:S, V2:S; sélectionnez avec

   ou cel, commutez sur "S" avec ) et commutez la pompe à échantillon P1 sur "marche".
   Laissez fonctionner la pompe jusqu'à ce qu'il y ait de la solution standard au connecteur T.
   Commutez à nouveau P1 sur "arrêt".
- 6. Commutez les vannes pour laisser passer l'échantillon (V1 : P, V2 : R ; sélectionnez avec € ou €, commutez sur "P" ou "S" avec 1) et commutez la pompe à échantillon P1 sur "marche". Laissez fonctionner la pompe jusqu'à ce qu'il y ait de l'échantillon au connecteur T. Commutez à nouveau P1 sur "arrêt".

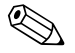

#### Remarque !

Pour la version 2 voies, il faut régler la vanne V3 pour la commutation entre la voie 1 et la voie 2 !

7. Procédez ensuite de la même manière que pour la mise en service "sèche" (à partir de l'étape 2).

## 7 Maintenance

Attention !

Vous ne devez **en aucun cas** effectuer vous-même des procédures qui ne sont pas décrites dans les chapitres suivants.

Seul le personnel E+H est habilité à effectuer ces travaux.

## 7.1 Plan d'entretien

Ci-dessous vous trouverez la description de tous les travaux de maintenance à effectuer au cours d'un fonctionnement normal de l'analyseur.

Si vous utilisez une unité de préparation d'échantillon, par ex. CAT 430, coordonnez les travaux de maintenance nécessaires à l'unité avec ceux de l'analyseur. Pour cela, consultez le chapitre Maintenance des manuels de mise en service concernés.

| Intervalle          | Travaux                                                                                                    | Remarque                                                                                                    |
|---------------------|----------------------------------------------------------------------------------------------------|----------------------------------------------------------------------------------------------------|
| Toutes les semaines | <ul> <li>Vérifier et noter le facteur d'étalonnage (à des fins de maintenance)</li> <li>Positionner les tuyaux des vannes et injecter du silicone (prolonge la durée de vie).</li> </ul>                                                                                                    | CONFIGURATION                                                                                                    |
| Tous les mois       | <ul> <li>Rincer les tuyaux d'échantillons avec de l'eau sous pression (seringue à usage unique), vérifier et, le cas échéant, remplacer les réactifs</li> <li>Rincer les tuyaux de la conduite d'échantillonnage avec de l'eau de Javel à 12,5% (hypochlorure de sodium), puis avec de l'eau</li> <li>M. Danger !</li> <li>Corrosif. Porter des gants et des lunettes de protection. Eviter tout risque de projection !</li> <li>Pulvériser du silicone sur les tuyaux de pompe et les têtes de soudage</li> <li>Vérifier que le collecteur d'échantillons n'est pas encrassé et, si nécessaire, le nettoyer</li> <li>Tourner les tuyaux de pompe</li> </ul> | <ul> <li>Voir chapitre "Remplacement des réactifs"</li> <li>Pour cela, enlever la cassette de la pompe à échantillon !</li> <li>Raccorder la seringue à usage unique à la place de l'alimentation en échantillon.</li> <li>SERVICE :</li> <li>V1 : P, P1 : e, P2 : a, V2 : S<br/>Ajouter la solution au raccord d'échantillonnage</li> </ul> |
| Tous les 3 mois     | – Nettoyer les conduites d'évacuation                                                                                                    |                                                                                                    |
| Tous les 6 mois     | <ul> <li>Remplacer les tuyaux de pompe</li> <li>Remplacer les tuyaux des vannes</li> </ul>                                                                                                    | <ul> <li>Voir chapitre "Remplacement des tuyaux des<br/>pompes"</li> </ul>                                                                                                    |

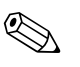

### Remarque !

Lors de la manipulation des tuyaux de réactifs, il faut les décrocher des bidons pour éviter de contaminer les réactifs.

## 7.2 Remplacement des réactifs

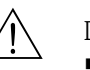

### Danger !

- Il y a un risque d'écrasement au niveau de la porte et des têtes de pompe.
- Se référer aux fiches de données de sécurité des réactifs manipulés. Porter des vêtements, des gants et des lunettes de protection.
- Le poste de travail doit être suffisamment ventilé en cas de manipulation de solution chlorée volatile. En cas de malaise, consulter sans attendre un médecin.
- En cas de contact avec les yeux ou la peau, rincer abondamment à l'eau et consulter un médecin.
- Ne jamais ajouter de l'eau aux réactifs ! Il y a un risque de projection et de dégagement de chaleur avec les réactifs contenant des acides.

S'ils sont stockés correctement — dans l'obscurité, température ne dépassant pas 20°C — les réactifs peuvent être conservés au moins 12 semaines à partir de la date de fabrication (numéro du lot). Après expiration de la durée de conservation minimum, il faut contrôler et si nécessaire remplacer les réactifs. Il est possible de prolonger la durée de conservation en stockant les réactifs dans un endroit sombre et frais. Il faut obligatoirement remplacer les réactifs si :

- ils ont été contaminés par l'échantillon (voir "Suppression des défauts"/"Analyse des défauts")
- ils sont périmés
- ils sont avariés à cause de mauvaises conditions de stockage ou d'influences de l'environnement.

#### Vérification des réactifs :

- a. Vérifiez la concentration de la solution standard en laboratoire. Ajustez les valeurs (PARAMETRAGE, Solution d'étalonnage) ou remplacez la solution standard.
- b. Mélangez 20 ml (HA-A) ou 100 ml (HA-B) de solution standard et 5 ml de chaque réactif dans un bécher. Si après 10 min la couleur n'a pas changé, remplacez les réactifs.

#### Remplacement des réactifs :

- 1. Enlevez les tuyaux des bidons et essuyez-les avec un chiffon (papier) sec. Portez des gants de protection.
- 2. Mettez la pompe à réactifs en marche pendant env. 5 secondes.
- Rincez abondamment la conduite de réactifs avec de l'eau distillée (voir SERVICE).
   Posez un bécher avec de l'eau distillée dans l'appareil.
- 4. Remplacez le bidon à réactifs et insérez les tuyaux dans le nouveau bidon.
- 5. Remplissez la conduite de réactifs avec les nouveaux réactifs (voir SERVICE). Commutez les deux pompes sur "m" (marche). Ne commutez les pompes sur "a" (arrêt) que lorsqu'il n'y a plus aucune bulle d'air dans les tuyaux.
- 6. Déterminez la valeur à blanc des réactifs en utilisant de l'eau distillée comme échantillon (voir "CONFIGURATION").
  - La valeur déterminée est mémorisée par l'analyseur comme offset de fréquence.
- 7. Réalisez un étalonnage (voir "Etalonnage").

## 7.3 Remplacement des tuyaux de pompe

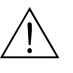

#### Danger !

Lorsque l'on retire les tuyaux des embouts, il y a un risque de projection ! C'est pourquoi il faut porter des gants et des lunettes de protection.

Les pompes péristaltiques utilisées aspirent le produit comme une combinaison de pompe à vide et de pompe volumétrique. La vitesse d'aspiration de la pompe dépend de l'élasticité des tuyaux de pompe. L'élasticité diminue lorsque la contrainte mécanique augmente, la vitesse de la pompe baisse. L'usure dépend de la contrainte mécanique (intervalle de mesure, pression d'amorçage de la pompe). Jusqu'à un certain degré, l'effet de l'usure peut être compensé par l'étalonnage. Si l'élasticité des tuyaux s'est trop fortement détériorée, la vitesse d'aspiration de la pompe n'est plus reproductible, ce qui provoque des erreurs de mesure. D'où la nécessité de remplacer les tuyaux.

Pour remplacer les tuyaux, procédez de la façon suivante :

- 1. Rincez les anciens tuyaux dans un premier temps avec de l'eau, puis avec de l'air pour les vider (voir SERVICE).
- 2. Retirez les tuyaux des raccords de la (des) pompe(s).
- 3. Retirez les tuyaux des bidons de réactifs pour éviter de contaminer les réactifs.
- 4. Desserrez la cassette de tuyaux. Retirez les tuyaux.
- 5. Pour monter les nouveaux tuyaux, suivez la procédure dans le sens inverse. N'oubliez pas de raccorder les tuyaux de réactifs aux bidons.
- 6. Après le montage, remplissez les tuyaux d'échantillon, de solution standard ou de solution de nettoyage (SERVICE).
- 7. Effectuez une mesure de l'offset de fréquence (CONFIGURATION) et un étalonnage ("Etalonnage").

### h Attention !

Assurez-vous que les nouveaux tuyaux de pompe ont été correctement raccordés au connecteur T ! Pour les références de commande des tuyaux de pompe, voir chapitre "Suppression des défauts/Pièces de rechange".

## 7.4 Remplacement des tuyaux des vannes

Pour remplacer les tuyaux, procédez de la façon suivante :

- 1. Rincez les anciens tuyaux dans un premier temps avec de l'eau, puis avec de l'air pour les vider (voir SERVICE).
- 2. Retirez les tuyaux des vannes :
  - a. Les tuyaux de devant peuvent être retirés directement, car les vannes sont ouvertes hors tension.
  - b. Pour retirer les tuyaux de derrière, appuyez sur le palpeur noir sur la vanne et retirer les tuyaux.
- 3. Pour monter les nouveaux tuyaux, suivez la procédure dans le sens inverse. Assurez-vous que les tuyaux sont correctement raccordés ( $\rightarrow$  fig. 17).
- 4. Après le montage, remplissez les tuyaux d'échantillon, de solution standard ou de solution de nettoyage (SERVICE).
- 5. Effectuez une mesure de l'offset de fréquence (CONFIGURATION) et un étalonnage ("Etalonnage").

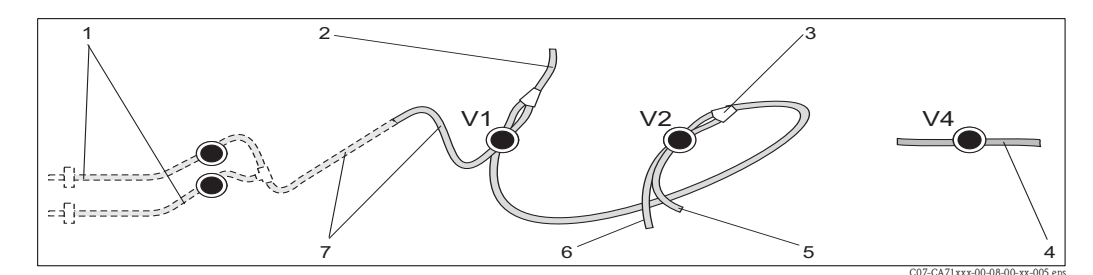

Fig. 17: Vannes et tuyaux des vannes

V1-4 Vannes 1, 2, 4

- 1 Commutation 2 voies (en option)
- 2 Vers la pompe
- *3 Pièce Y, flexible de raccordement vers vanne 1, derrière*
- 4 Tuyau d'évacuation
- 5 Tuyau vanne 2 devant, solution standard
- 6 Tuyau vanne 2 derrière, solution de nettoyage
- 7 Tuyau vanne 1 devant, échantillon

## 7.5 Remplacement du mélangeur statique

Pour remplacer le mélangeur, procédez de la façon suivante :

- 1. Rincez d'abord avec de l'eau, puis avec de l'air (voir SERVICE).
- 2. Desserrez les 4 vis du boîtier du photomètre et retirez-le.
- 3. Déconnectez le mélangeur du photomètre et du raccord en T sous le boîtier du photomètre.
- 4. Retirez l'ancien mélangeur et insérez le nouveau.
- 5. Raccordez le nouveau mélangeur au photomètre et au raccord en T.
- 6. Fixez le boîtier du photomètre et vissez-le.
- 7. Après le montage, remplissez les tuyaux d'échantillon, de solution standard ou de solution de nettoyage (SERVICE).
- 8. Réalisez un étalonnage (PARAMETRAGE).

## 7.6 Remplacement de la cuve optique du photomètre

### Attention !

#### Manipulation de modules électroniques

Les modules électroniques sont sensibles aux décharges électrostatiques. Déchargez-vous, par exemple à un fil de terre, avant de manipuler ces modules.

Pour remplacer les cuves optiques, procédez de la façon suivante :

- 1. Rincez d'abord avec de l'eau, puis avec de l'air (voir SERVICE).
- 2. Desserrez les 4 vis du boîtier du photomètre et retirez-le.
- 3. Desserrez les quatre vis sur le côté du photomètre sur lequel il n'y a pas de câble nappe.
- 4. Séparez les électroniques du photomètre.
- 5. Retirez la cuve optique et les tuyaux.
- 6. Placez la nouvelle cuve optique.
- Attention !

Ne touchez **en aucun cas** la fenêtre optique de la cuve optique avec les doigts ! Sinon les traces de graisse laissées sur la surface optique pourraient entraîner des erreurs de mesure.

- 7. Raccordez la cuve optique avec les tuyaux de sorte que l'alimentation en échantillon se fasse par le bas.
- 8. Fixez les tuyaux avec les connecteurs fournis pour éviter que la cuve optique ne glisse.
- 9. Remontez le photomètre et resserrez les vis.
- 10. Fixez le boîtier du photomètre et vissez-le.
- 11. Après le montage, remplissez les tuyaux d'échantillon, de solution standard ou de solution de nettoyage (SERVICE).
- 12. Effectuez une mesure de l'offset de fréquence (CONFIGURATION) et un étalonnage ("Etalonnage").

## 7.7 Nettoyage

#### Attention !

Veillez à ne pas endommager la plaque signalétique de l'analyseur lors du nettoyage ! N'utilisez pas de solution de nettoyage à base de solvant !

Nettoyez le boîtier de l'analyseur de la façon suivante :

- Boîtier en inox (inox 304) :
  - avec un chiffon non pelucheux et du Glittol RG 10.51
- Boîtier GFK
  - avec un chiffon humide ou avec une solution de nettoyage tensio-active (alcaline).

## 7.8 Mise hors service

L'analyseur doit être mis hors service s'il doit être envoyé ou s'il ne fonctionne pas pendant une longue période (plus de 5 jours).

#### Attention !

Avant de mettre l'appareil hors service, toutes les conduites doivent être rincées soigneusement à l'eau claire.

Procédez de la façon suivante :

- 1. Retirez les tuyaux d'aspiration des réactifs et de solution standard des bidons et immergez-les dans une cuve contenant de l'eau pure.
- 2. Commutez la vanne 1 sur "Standard" et mettez les pompes 1 et 2 sous tension pendant une minute (voir SERVICE).
- 3. Sortez les tuyaux de l'eau et laissez fonctionner les pompes jusqu'à ce qu'elles soient totalement sèches.
- 4. Si l'alimentation en échantillon se fait en continu, déconnectez la conduite d'échantillonnage.
- 5. Rincez les tuyaux d'échantillon à l'eau claire, puis à l'air comprimé pour vider complètement les tuyaux.
- 6. Retirez les tuyaux des vannes.
- 7. Supprimez la charge des tuyaux de pompe en retirant la cassette de tuyaux du support.

## 8 Accessoires

## 8.1 Collecteur

en cas de prélèvement d'échantillon dans un système sous pression

donne un flux d'échantillon continu et sans pression

□ Collecteur sans contrôle de niveau ; réf. 51512088

□ Collecteur avec contrôle de niveau (conductif) ; réf. 51512089

## 8.2 Réactifs et solutions standards

Kit de réactifs actifs, 11 de chaque réactif HA-A1+HA-A2; réf. CAY748-V10AAE
Kit de réactifs inactifs, 11 de chaque réactif HA-A1+HA-A2; réf. CAY748-V10AAH
Kit de réactifs actifs, 11 de chaque réactif HA-B1+HA-B2; réf. CAY749-V10AAE
Kit de réactifs inactifs, 11 de chaque réactif HA-B1+HA-B2; réf. CAY749-V10AAE
Kit de réactifs inactifs, 11 de chaque réactif HA-B1+HA-B2; réf. CAY749-V10AAE
Solution standard 5 mg/1 CaCO<sub>3</sub>; réf. CAY750-V10C05AAE
Solution standard 10 mg/1 CaCO<sub>3</sub>; réf. CAY750-V10C10AAE
Solution standard 20 mg/1 CaCO<sub>3</sub>; réf. CAY750-V10C20AAE
Solution standard 50 mg/1 CaCO<sub>3</sub>; réf. CAY750-V10C50AAE
Solution standard 180 mg/1 CaCO<sub>3</sub>; réf. CAY750-V10C88AAE

Remarque !

Lors de la mise au rebut des réactifs, veuillez tenir compte des instructions des fiches de données de sécurité !

## 8.3 Solution de nettoyage pour les tuyaux

□ Solution de nettoyage alcaline, 100 ml ; réf. CAY746-V01AAE □ Solution de nettoyage acide, 100 ml ; réf. CAY747-V01AAE

## 8.4 Accessoires complémentaires

□Kit de maintenance CAV 740 :

- 1 jeu de capillaires jaune/bleu
- 1 jeu de capillaires noir/noir
- 1 jeu de chaque connecteur de tuyau
- réf. CAV 740-5C
- □ Filtre pour les lignes de commande, d'alimentation et de signal réf. 51512800

□ Spray au silicone,

- réf. 51504155
- □Kit de vannes, 2 pièces pour version 2 voies,
- réf. 51512234
- □Kit pour transformation d'une version 1 voie en version 2 voies réf. 51512640
- □ Kit cuve optique,

réf. 51515577

□Kit vanne d'évacuation, tuyau ID 3,2 mm, réf. 51515580

## 9 Suppression des défauts

## 9.1 Recherche des défauts

Bien que l'analyseur ne soit pas prédisposé aux défauts grâce à sa construction simple, on ne peut toutefois pas totalement les exclure.

Le tableau suivant contient les défauts possibles, leurs causes et les mesures à prendre pour les supprimer.

## 9.1.1 Messages d'erreur

| Message d'erreur           | Cause possible                                                                                                | Tests et / ou mesures correctives                                                                                                    |
|----------------------------|----------------------------------------------------------------------------------------------------|----------------------------------------------------------------------------------------------------|
|                            |                                                                                                    | Si un étalonnage échoue, entrer manuellement un nouveau facteur d'étalonnage<br>(CONFIGURATION, "Facteur d'étalonnage"). Pour effacer le message d'erreur, mettre brièvement<br>l'analyseur hors tension.<br>Toutefois si le défaut se produit fréquemment, il faut en rechercher la cause. |
|                            | Bulles d'air dans le système                                                                                  | Lancer manuellement un étalonnage (PARAMETRAGE, "1er étalonnage", modifier la date en conséquence, démarrer la mesure) ou entrer un nouveau facteur d'étalonnage.                                                                                                    |
| Echec de l'étalonnage      | Concentration de la solution<br>standard incorrecte                                                           | Vérifier la concentration en laboratoire. Ajuster (PARAMETRAGE, "Solution d'étalonnage") ou remplacer la solution standard.                                                                                                    |
|                            | Réactifs contaminés ou avariés                                                                                | Contrôle simple : Mélanger env. 10-100 ml de solution standard avec env. 5 ml de réactifs dans un bécher. Si après 10 min la couleur n'a pas changé, remplacer les réactifs.                                                                                                    |
|                            | Dosage de la solution standard incorrect                                                                      | Vérifier que les vannes ne sont ni contaminées ni bloquées (contrôle visuel). Si nécessaire, remplacer les tuyaux des vannes.                                                                                                    |
|                            | Mauvais photomètre                                                                                            | Vérifier le réglage dans le menu CONFIGURATION.                                                                                                    |
| Cuve optique<br>contaminée | Intensité lumineuse envoyée au<br>récepteur trop faible, par ex. à<br>cause de particules de boue<br>activée. | <ul> <li>Rincer avec de l'eau de Javel à 12,5% (tous les mois)</li> <li>Si un CAT 430 est utilisé :<br/>vérifier le filtre.</li> </ul>                                                                                                    |
| Mauvais photomètre         | Mauvais photomètre                                                                                            | Vérifier le réglage dans le menu CONFIGURATION, "Photomètre".                                                                                                    |
| Pag d'áchantillan          | Pas d'échantillon                                                                                             | Raccorder l'alimentation en échantillon.                                                                                                    |
|                            | Mesure de niveau erronée                                                                                      | Vérifier la mesure de niveau du collecteur d'échantillons.                                                                                                    |
| Fuite dans le système      | Fuite au niveau des bidons ou des tuyaux                                                                      | Remplacer les pièces défectueuses, nettoyer et sécher l'analyseur ou les pièces affectées par la fuite.                                                                                                    |
|                            | Photomètre défectueux                                                                                         | Contacter le SAV.                                                                                                    |
| Aucun signal               | Raccordement électrique                                                                                       | Vérifier les raccordements électriques et que les fusibles sont bien en place.                                                                                                    |
|                            | Fusible défectueux                                                                                            | Remplacer le fusible F4 ou F5 (fusion moyenne 0,2 A)                                                                                                    |

## 9.1.2 Erreurs système/process sans message

| Défaut                                                                               | Cause possible                                                       | Tests et / ou mesures correctives                                                                                                    |
|--------------------------------------------------------------------------------------|----------------------------------------------------------------------|----------------------------------------------------------------------------------------------------|
|                                                                                      | Réactifs contaminés ou<br>avariés                                    | Contrôle simple : Mélangez env. 10-100 ml de solution standard avec env. 5 ml de réactifs dans un bécher.<br>Si après 10 min la couleur n'a pas changé, remplacer les réactifs.                                                                                                    |
| varie pas                                                                            | Pas d'échantillon, pas de réactifs                                   | Vérifier que l'appareil est alimenté en échantillon et en réactifs, vérifier le contrôle de niveau et nettoyer le cas échéant.                                                                                                    |
|                                                                                      | Système bloqué                                                       | Rincer avec de l'eau de Javel à 12,5% (tous les mois)                                                                                                    |
|                                                                                      | Concentration de la<br>solution standard<br>incorrecte               | Vérifier la concentration en laboratoire. Ajuster (PARAMETRAGE, "Solution d'étalonnage") ou remplacer la solution standard.                                                                                                    |
|                                                                                      | Réactifs contaminés ou<br>avariés                                    | Contrôle simple : Mélanger env. 10-100 ml de solution standard avec env. 5 ml de réactifs dans un bécher.<br>Si après 10 min la couleur n'a pas changé, remplacer les réactifs.                                                                                                    |
|                                                                                      | Valeur à blanc des<br>réactifs trop élevée                           | Après le remplacement des réactifs, effectuer un étalonnage offset, puis un étalonnage (CONFIGURATION,<br>"Etalonnage offset")                                                                                                    |
|                                                                                      | Dimension fausse                                                     | Dans le menu CONFIGURATION, vérifier le réglage de "Unité de mesure" (par ex. ion au lieu d'élément).                                                                                                    |
|                                                                                      | Mauvais type de cellule<br>de mesure                                 | Vérifier le réglage dans le menu CONFIGURATION, "Photomètre".                                                                                                    |
|                                                                                      | Temps d'aspiration trop court                                        | Prolonger la durée d'aspiration (CONFIGURATION, "Prélèvement")                                                                                                    |
| Valeurs mesurées<br>incorrectes                                                      | Effets matriciels<br>(substances gênant la<br>méthode photométrique) | Détecter les substances gênantes (voir Information technique, "Principe de mesure"),<br>utiliser éventuellement une unité de préparation d'échantillons.                                                                                                    |
|                                                                                      | La solution standard est<br>dosée en fonction de<br>l'échantillon    | Vérifier les vannes et la position des vannes, si nécessaire remplacer les tuyaux des vannes.                                                                                                    |
|                                                                                      | Durée de vie du filtre<br>trop longue                                | Prélever un contre-échantillon à l'entrée de l'analyseur et vérifier la concentration en laboratoire. S'il n'y a<br>aucune déviation par rapport aux valeurs mesurées par l'analyseur, il faut remplacer plus souvent les<br>modules d'ultrafiltration ou les filtres à contre-courant. |
|                                                                                      | Système bloqué ou<br>encrassé                                        | Rincer avec de l'eau de Javel à 12,5% (tous les mois)                                                                                                    |
|                                                                                      | Dosage                                                               | Remplacer les tuyaux de pompe.                                                                                                    |
|                                                                                      | Cuve optique<br>contaminée                                           | Nettoyer d'abord avec de l'eau de Javel à 12,5%, puis à l'acide chlorhydrique à 5%.                                                                                                    |
| Le contre-échantillon en<br>laboratoire donne des<br>valeurs mesurées<br>divergentes | Vieillissement de<br>l'échantillon                                   | Raccourcir le temps entre le prélèvement et l'analyse en laboratoire.                                                                                                    |
|                                                                                      | Mauvais réglage de la sortie analogique                              | Vérifier le réglage (CONFIGURATION, "Sortie analogique 1" ou "Sortie analogique 2").                                                                                                    |
| Transmission des valeurs<br>défectueuse                                              | Gamme de mesure<br>incorrecte                                        | Ajuster la gamme de mesure (PARAMETRAGE, "Gamme de mesure")                                                                                                    |
|                                                                                      | Bruit de fond                                                        | Vérifier que les lignes électriques ne sont pas soumises à des interférences dues à de fortes sources d'induction                                                                                                    |
| Impossible de mettre                                                                 | Pas de courant                                                       | Vérifier le raccordement électrique et alimenter l'appareil en courant.                                                                                                    |
| l'analyseur sous tension                                                             | Fusible                                                              | Remplacer le fusible F1 (à fusion retardée 0,5 A)                                                                                                    |
| L'analyseur fonctionne,<br>mais l'affichage est<br>tronqué ou hors tension           | L'initialisation a échoué                                            | Mettre l'analyseur hors tension, puis de nouveau sous tension après env. 30 secondes.                                                                                                    |
|                                                                                      | Fuite                                                                | Voir message d'erreur "Fuite dans le système"                                                                                                    |
| Les pompes ne                                                                        | Bypass du capteur de<br>fuite                                        | Interrompre le contact entre les deux capteurs de fuite (bornes 67-66)                                                                                                    |
| ioncuonnent pas                                                                      | Fusible                                                              | Vérifier tous les fusibles et les remplacer le cas échéant.                                                                                                    |
|                                                                                      | Pompe défectueuse                                                    | SAV E+H                                                                                                    |
| La mesure ne démarre<br>pas                                                          | Fuite au niveau du<br>photomètre                                     | SAV E+H                                                                                                    |

| Défaut                             | Cause possible                                            | Tests et / ou mesures correctives                                                                                                    |
|------------------------------------|-----------------------------------------------------------|----------------------------------------------------------------------------------------------------|
| L'affichage de la mesure           | L'heure de la 1ère<br>mesure n'est pas encore<br>atteinte | La date doit se situer entre le 01.01.1996 et la date actuelle.                                                                                                    |
| cugnote                            | L'intervalle n'a pas<br>encore expiré                     | Modifier les réglages.                                                                                                    |
|                                    | L'heure du 1er<br>étalonnage n'est pas<br>encore atteinte | La date doit se situer entre le 01.01.1996 et la date actuelle.                                                                                                    |
| L'étalonnage ne démarre<br>pas     | Intervalle pas expiré ou<br>0 h                           | Modifier les réglages.                                                                                                    |
|                                    | Fuite au niveau du<br>photomètre                          | SAV E+H                                                                                                    |
| Le rinçage ne démarre              | L'heure du 1er rinçage<br>n'est pas encore atteinte       | La date doit se situer entre le 01.01.1996 et la date actuelle.                                                                                                    |
| pas                                | Intervalle pas expiré ou<br>0 h                           | Modifier les réglages.                                                                                                    |
| Fuite au niveau du<br>photomètre   | Blocage de l'appareil ou<br>de l'évacuation               | Supprimer le blocage.<br>SAV E+H                                                                                                    |
| Blocage, dépôts dans<br>l'appareil | Dureté de l'eau                                           | Eliminer les dépôts calcaires par un rinçage avec une solution d'acide chlorhydrique à 5%.<br>Si nécessaire, doser l'EDTA dans le flux d'échantillon pour éviter la sédimentation (ne pas utiliser d'EDTA<br>avec le CA71 HA !). |
|                                    | Préparation de<br>l'échantillon insuffisante              | Réduire les intervalles de nettoyage de la préparation d'échantillons.                                                                                                    |

## 9.2 Pièces de rechange

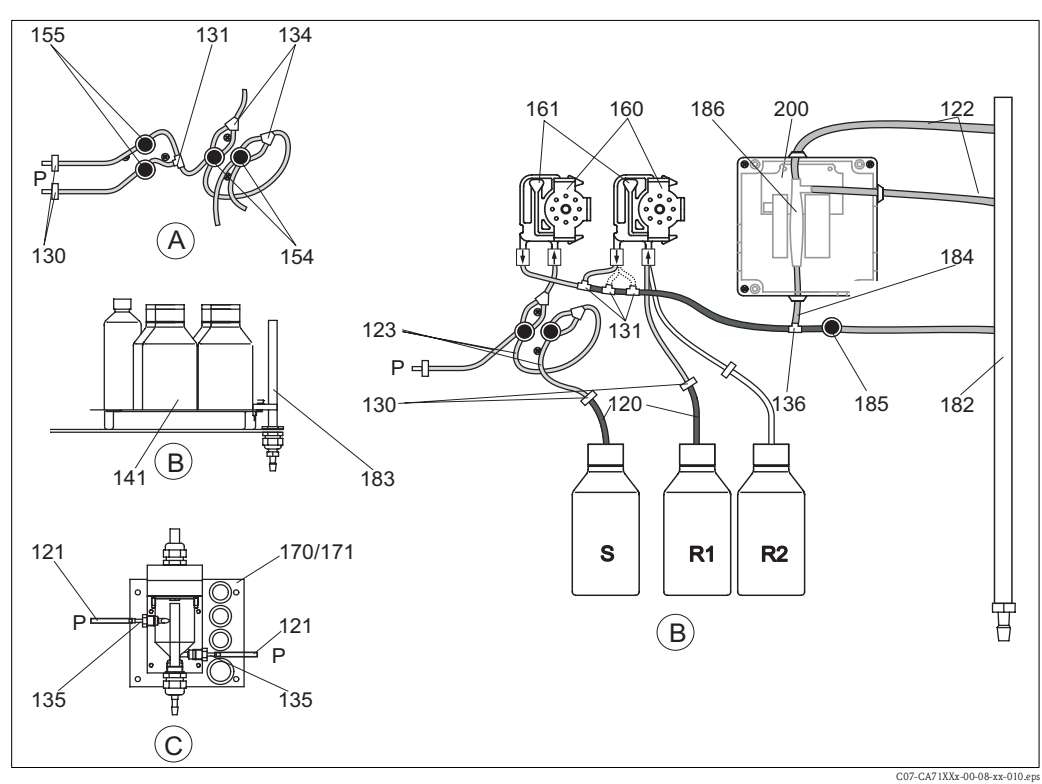

*Fig. 18 : Aperçu composants et pièces de rechange A Entrée d'échantillons version 2 voies R1* 

*A* Entrée d'échantillons version 2 voies*B* Bidons de solutions standards et de réactifs

С

Р

Collecteur

Echantillon

- Bidon de réserve pour le réactif 1
- Bidon de réserve pour le réactif 2
- Bidon de réserve pour la solution standard

La fig. 18 montre les composants de l'analyseur. Vous trouverez les références de commande des pièces de rechange dans les chapitres suivants.

R2

S

| Position | Pièce de rechange                                                           | Référence de commande |
|----------|-----------------------------------------------------------------------------|-----------------------|
| 120      | Tuyau en Norprène ID 1,6 mm                                                 | 51504116              |
| 121      | Tuyau C-Flex ID 3,2 mm (alimentation et évacuation perméat avec collecteur) | 51504114              |
| 122      | Tuyau en C-Flex ID 6,4 mm                                                   | 51504115              |
| 123      | Tuyau en C-Flex ID 1,5 mm                                                   | 51512535              |
| 130      | Raccord de tuyau 1,6 mm x 1,6 mm                                            | 51506495              |
| 131      | Raccord de tuyau T 1,6 mm x 1,6 mm x 1,6 mm                                 | 51506490              |
| 134      | Raccord de tuyau Y 1,6 mm x 1,6 mm x 1,6 mm                                 | 51512096              |
| 135      | Raccord collecteur d'échantillons (10 pièces)                               | 51512099              |
| 136      | Raccord de tuyau T 3,2 mm x 3,2 mm x 3,2 mm (10 pièces)                     | 51516166              |
| 141      | Bac de récupération                                                         | 51512102              |
| 154      | Vanne complète                                                              | 51512100              |
| 155      | Kit de vannes pour version 2 voies                                          | 51512235              |
| 160      | Tête de soudage avec support pour pompe péristaltique                       | 51512085              |
| 161      | Cassette de tuyaux pour pompe                                               | 51512086              |
| 170      | Collecteur avec contrôle de niveau                                          | 51512089              |
| 171      | Collecteur sans contrôle de niveau                                          | 51512088              |
| 182      | Tuyau d'écoulement avec raccord                                             | 51515578              |
| 183      | Capteur de fuite pour bac de récupération                                   | 51515581              |
| 184      | Mélangeur                                                                   | 51515579              |
| 185      | Vanne d'évacuation                                                          | 51515580              |

# 9.2.1 Pièces de rechange pour le transport d'échantillons et de réactifs

## 9.2.2 Pièces de rechange pour analyseur

| Position | Pièce de rechange                                                                                                    | Référence de<br>commande |
|----------|----------------------------------------------------------------------------------------------------|--------------------------|
| 130-133  | Kit de maintenance CAV740 :<br>- 1 jeu de capillaires jaune/bleu<br>- 1 jeu de capillaires noir/noir<br>- 1 jeu de chaque connecteur de tuyau | CAV740-5A                |
| 186      | Cuve optique du photomètre, 2 pièces                                                                                                    | 51515577                 |
| 200      | Photomètre dureté totale<br>- HA-A<br>- HA-B                                                                                                  | 51512082<br>51512083     |

## 9.3 Retour de matériel

Si l'analyseur doit être retourné à E+H pour réparation, il doit être soigneusement *nettoyé*. Si possible, utilisez l'emballage d'origine pour retourner l'appareil.

Veuillez joindre la déclaration de décontamination dûment complétée (voir avant dernière page du présent manuel) à l'appareil, ainsi que les documents de transport. Aucune réparation ne sera effectuée si la déclaration de décontamination n'a pas été remplie !

## 9.4 Mise au rebut

Cet appareil est constitué de composants électroniques. C'est pourquoi il doit être mis au rebut en tant que déchet électronique.

La réglementation locale doit être respectée.

## 10 Caractéristiques techniques

## 10.1 Entrée

| Grandeur de mesure           | CaCO <sub>3</sub> [mg/l, °fH, °dH, mmol/l, ppm]                              |
|------------------------------|------------------------------------------------------------------------------|
| Gamme de mesure              | 0,1 10 mg/1 CaCO <sub>3</sub> (HA-A)<br>0,8 80 mg/1 CaCO <sub>3</sub> (HA-B) |
| Longueur d'onde              | 525 nm (HA-A)<br>880 nm (HA-B)                                               |
| Longueur d'onde de référence | 660 nm (HA-A)<br>740 nm (HA-B)                                               |

## 10.2 Sortie

| Signal de sortie     | 0/4 20 mA                                                                                                    |
|----------------------|----------------------------------------------------------------------------------------------------|
| Signal de défaut     | Contacts : 2 contacts de seuil (par voie), 1 contact d'alarme<br>en option : fin de mesure (pour la version 2 voies, possibilité d'afficher la voie de<br>mesure) |
| Charge               | max. 500 Ω                                                                                                    |
| Interface de données | RS 232 C                                                                                                    |
| Capacité de charge   | 230 V / 115 V AC max. 2 A, 30 V DC max. 1 A                                                                                                    |

## 10.3 Alimentation

| Tension d'alimentation  | 115 V AC / 230 V AC ±10%, 50/60 Hz                                                                |
|-------------------------|---------------------------------------------------------------------------------------------------|
| Puissance consommée     | env. 50 VA                                                                                        |
| Consommation électrique | env. 0,2 A à 230 V<br>env. 0,5 A à 115 V                                                          |
| Fusibles                | 1 x à fusion retardée 0,5 A pour électronique<br>2 x à fusion semi-retardée 0,2 A pour photomètre |

#### Intervalle entre les deux mesures $t_{mes} = temps$ de réaction + temps de rinçage + temps d'attente + durée de post-rinçage + temps de remplissage + temps de prélèvement + temps de rejet du réactif (temps d'attente min. = 0 min) Ecart de mesure 3 % de la gamme de mesure max. (HA-A) 5 % de la gamme de mesure max. (HA-B) Intervalle de mesure t<sub>mes</sub> ... 120 min 2 minutes Temps de réaction Quantité d'échantillon requise 20 ml / mesure Quantité de réactifs requise 2 x 0,1 ml (HA-A) ou 2 x 0,33 ml (HA-B) 1 l par réactif tous les 90 jours (HA-A) resp. tous les 21 jours (HA-B) pour un intervalle de mesure de 10 minutes Intervalle d'étalonnage 0 ... 72 h Intervalle de rinçage 0 ... 72 h Temps de rinçage au choix de 20 ... 300 s (standard = 80 s) Durée de post-rinçage 60 s Temps de remplissage 15 s (HA-A) 10 s (HA-B) Temps de prélèvement $t_{prélèvement} = 80 \text{ s}$ t<sub>rejet</sub> =20 s (HA-A) Temps de rejet du réactif $t_{rejet} = 10 \text{ s} (HA-B)$ Intervalle de maintenance 6 mois (typique) Durée de la maintenance 15 minutes / semaine (typique)

## 10.4 Performances

## 10.5 Conditions ambiantes

| Température ambiante | 5 40 °C (éviter les fortes variations de température)                                                                                                    |
|----------------------|----------------------------------------------------------------------------------------------------|
| Humidité de l'air    | sous le seuil de condensation, installation dans une pièce usuelle propre<br>Installation en extérieur possible uniquement avec des équipements de<br>protection (non fournis) |
| Protection           | IP 43                                                                                                    |

## 10.6 Conditions de process

| Température de l'échantillon | 5 40 °C                              |
|------------------------------|--------------------------------------|
| Débit de l'échantillon       | min. 5 ml/min                        |
| Consistance de l'échantillon | faible teneur en solides (< 50 mg/l) |
| Arrivée de l'échantillon     | sans pression                        |
| pH de l'échantillon          | > pH 3 (non tamponné)                |

## 10.7 Construction

| Construction, dimensions | voir chapitre "Montage"                                            |                                                                                                    |
|--------------------------|--------------------------------------------------------------------|----------------------------------------------------------------------------------------------------|
|                          | Boîtier GFK                                                        | env. 28 kg                                                                                                    |
| Poids                    | Boîtier inox                                                       | env. 33 kg                                                                                                    |
|                          | Sans boîtier                                                       | env. 25 kg                                                                                                    |
| Matériaux                | Boîtier<br>Fenêtre avant<br>Tuyau sans fin<br>Capillaire<br>Vannes | Inox 304 ou GFK<br>Plexiglas <sup>®</sup><br>C-Flex <sup>®</sup> , Norprene <sup>®</sup><br>Tygon <sup>®</sup> , Viton <sup>®</sup><br>Tygon <sup>®</sup> |

## 11 Annexe

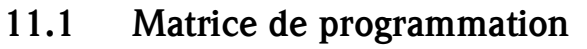

Version 1 voie

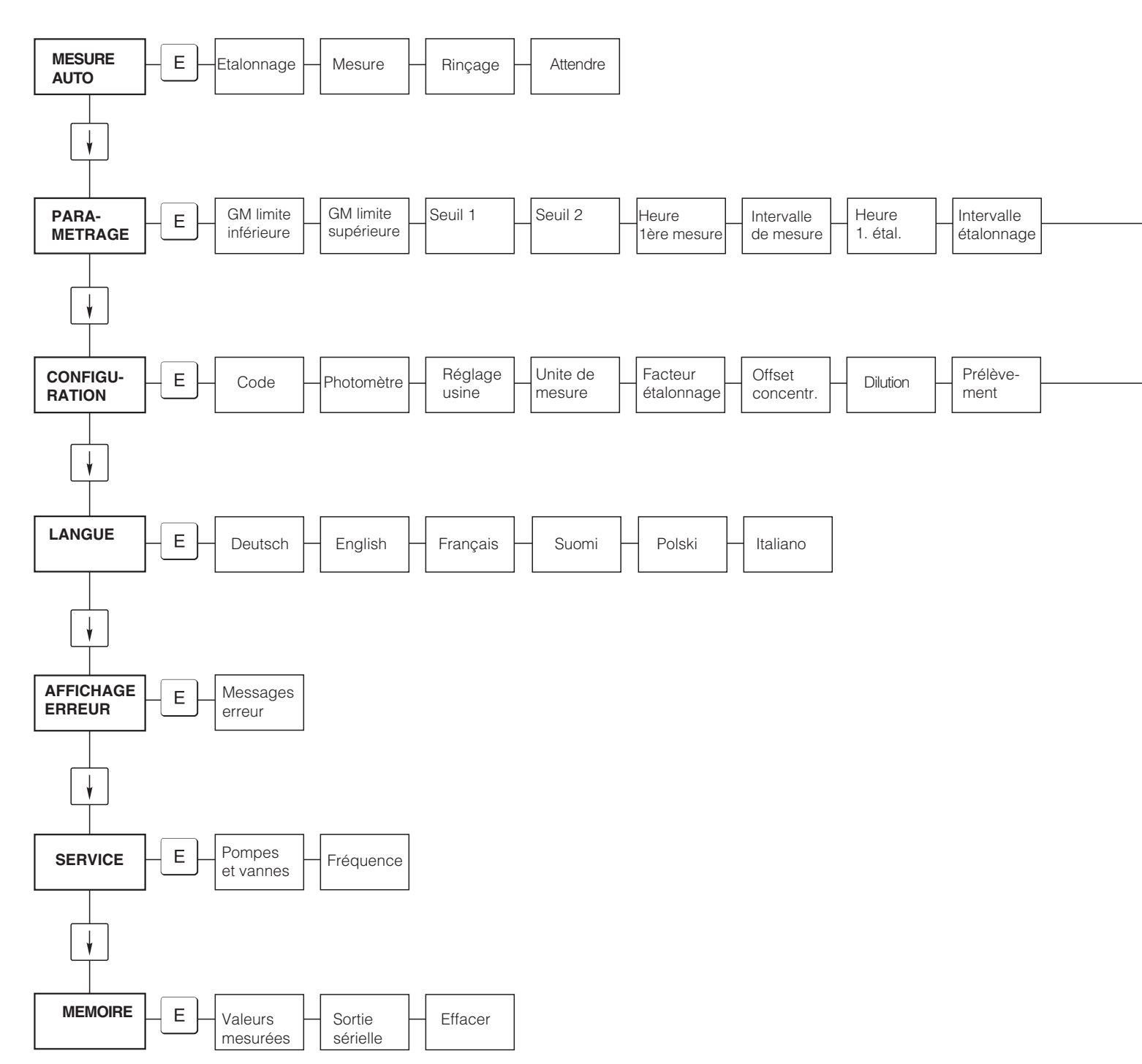

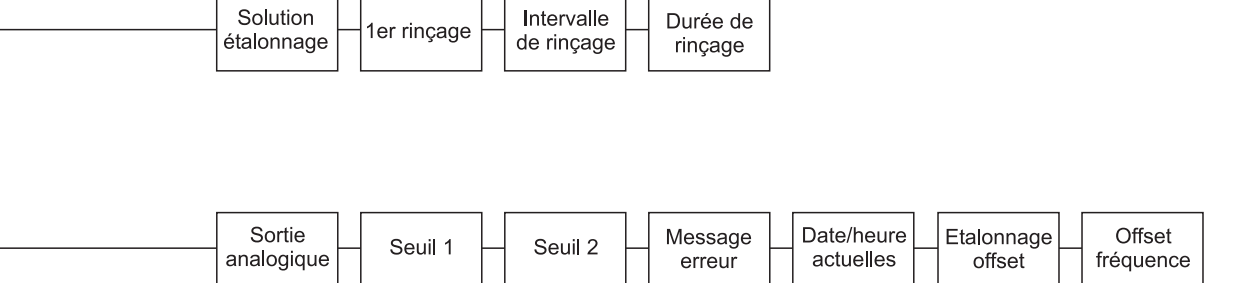

#### Version 2 voies

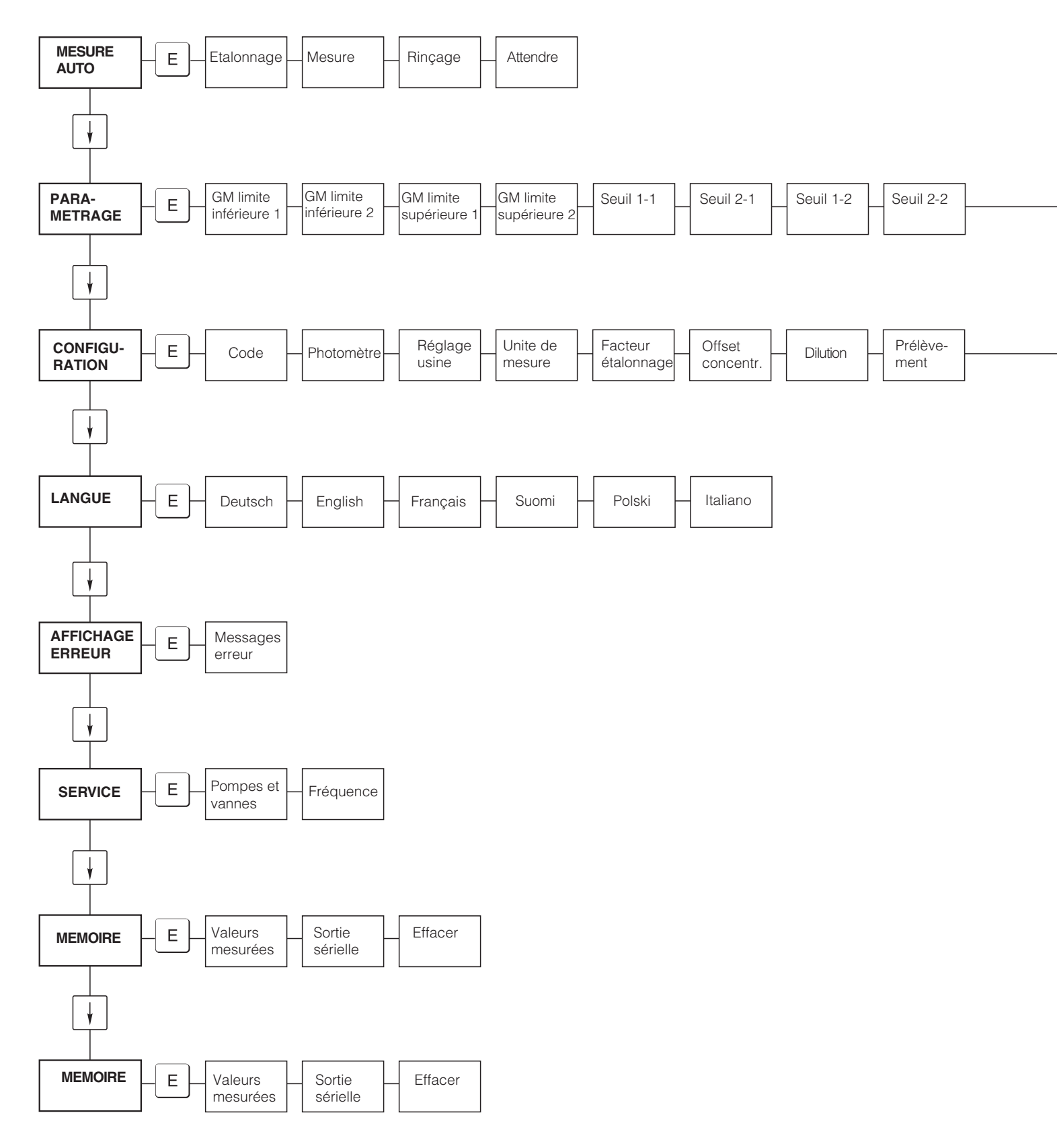

| Heure<br>1ère mesure | Intervalle de mesure | n* voie 1 - | n* voie 2 |   | Heure<br>1er étalon. | Intervalle<br>étalonnage | • | Solution<br>étalonnage | - 1er rinça | je - | Intervalle de rinçage | Durée de<br>rinçage |
|----------------------|----------------------|-------------|-----------|---|----------------------|--------------------------|---|------------------------|-------------|------|-----------------------|---------------------|
|                      |                      |             |           | 1 |                      |                          |   |                        |             |      |                       |                     |

| Sortie S<br>analogique 1 analo | Sortie<br>logique 2 Seuil 1 - 1 - | Seuil 2 - 1 - | Seuil 1 - 2 — | Seuil 2 - 2 - | Message<br>erreur | Date/heure<br>actuelles | Etalonnage<br>offset | Offset<br>fréquence |
|--------------------------------|-----------------------------------|---------------|---------------|---------------|-------------------|-------------------------|----------------------|---------------------|
|--------------------------------|-----------------------------------|---------------|---------------|---------------|-------------------|-------------------------|----------------------|---------------------|

## 11.2 Formulaires de commande

| à (n° fax) :                                                                                                    |                                                                                                    |  |  |  |  |
|----------------------------------------------------------------------------------------------------|----------------------------------------------------------------------------------------------------|--|--|--|--|
| Fax commande des réactifs                                                                                          |                                                                                                    |  |  |  |  |
| <b>à</b> (adresse de votre agence E+H)                                                                             | de (adresse de facturation)<br>Société :<br>Sujet :<br>Adresse :<br>Code postal/Ville :<br>Fax/ Tél. : |  |  |  |  |
| Adresse de livraison (si différente de l'adresse de facturation)<br>Société / Nom :<br>Adresse/Code postal/Ville : |                                                                                                    |  |  |  |  |

#### Réactifs pour l'analyseur CA71 Dureté

| Quantité | Réf. :           | Désignation                                                |
|----------|------------------|------------------------------------------------------------|
|          | CAY748-V10AAE    | Kit de réactifs actifs, 11 de chaque réactif HA-A1+HA-A2   |
|          | CAY748-V10AAH    | Kit de réactifs inactifs, 11 de chaque réactif HA-A1+HA-A2 |
|          | CAY749-V10AAE    | Kit de réactifs actifs, 11 de chaque réactif HA-B1+HA-B2   |
|          | CAY749-V10AAH    | Kit de réactifs inactifs, 11 de chaque réactif HA-B1+HA-B2 |
|          | CAY750-V10C05AAE | Solution standard 5 mg/l CaCO <sub>3</sub>                 |
|          | CAY750-V10C10AAE | Solution standard 10 mg/l CaCO <sub>3</sub>                |
|          | CAY750-V10C20AAE | Solution standard 20 mg/l CaCO <sub>3</sub>                |
|          | CAY750-V10C50AAE | Solution standard 50 mg/l CaCO <sub>3</sub>                |
|          | CAY750-V10C88AAE | Solution standard 180 mg/l CaCO <sub>3</sub>               |

#### Réactifs pour l'ultrafiltration

| Quantité | Réf. :        | Désignation                                           |
|----------|---------------|-------------------------------------------------------|
|          | CAY746-V01AAE | Solution de nettoyage basique P3-Ultrasil 130, 100 ml |
|          | CAY746-V10AAE | Solution de nettoyage basique P3-Ultrasil 130, 11     |
|          | CAY746-V50AAE | Solution de nettoyage basique P3-Ultrasil 130, 51     |
|          | CAY747-V01AAE | Solution de nettoyage acide P3-Ultrasil 130, 100 ml   |
|          | CAY747-V10AAE | Solution de nettoyage acide P3-Ultrasil 130, 11       |
|          | CAY747-V50AAE | Solution de nettoyage acide P3-Ultrasil 130, 51       |

Cachet/signature

Lieu : le Date de livraison au moins 1 semaine après entrée de commande. Frais de livraison à la charge du client.

## à (n° fax) :

| Fax commande des pièces d'usure                                                                                    |                                                                                                    |  |  |  |
|----------------------------------------------------------------------------------------------------|----------------------------------------------------------------------------------------------------|--|--|--|
| <b>à</b> (adresse de votre agence E+H)                                                                             | <b>de</b> (adresse de facturation)<br>Société :<br>Sujet :<br>Adresse :<br>Code postal/Ville :<br>Fax/ Tél. : |  |  |  |
| Adresse de livraison (si différente de l'adresse de facturation)<br>Société / Nom :<br>Adresse/Code postal/Ville : |                                                                                                    |  |  |  |

| Quantité | Article   | Désignation                                                                                                    |
|----------|-----------|----------------------------------------------------------------------------------------------------|
|          | CAV740-5A | <ul> <li>1 jeu de capillaires jaune/bleu</li> <li>1 jeu de capillaires noir/noir</li> <li>1 jeu de chaque connecteur de tuyau</li> </ul> |

### Pièces de rechange pour la maintenance

| Quantité | Position | Pièces/pack. | Désignation                                                                 | Référence de<br>commande |
|----------|----------|--------------|-----------------------------------------------------------------------------|--------------------------|
|          | 110      | 12           | Tuyau de pompe Tygon jaune/bleu                                             | 51506434                 |
|          | 111      | 12           | Tuyau de pompe Tygon noir/noir                                              | 51506437                 |
|          | 113      | 12           | Tuyau de pompe Tygon violet/blanc                                           | 51508945                 |
|          | 120      | 15 m         | Tuyau en Norprène ID 1,6 mm                                                 | 51504116                 |
|          | 121      | 7,5 m        | Tuyau C-Flex ID 3,2 mm (alimentation et évacuation perméat avec collecteur) | 51504114                 |
|          | 122      | 7,5 m        | Tuyau en C-Flex ID 6,4 mm                                                   | 51504115                 |
|          | 123      | 1 m          | Tuyau en C-Flex ID 1,5 mm                                                   | 51512535                 |
|          | 130      | 10           | Raccord de tuyau 1,6 mm x 1,6 mm                                            | 51506495                 |
|          | 131      | 10           | Raccord de tuyau T 1,6 mm x 1,6 mm x 1,6 mm                                 | 51506490                 |
|          | 132      | 10           | Raccord de tuyau 3,2 mm x 3,2 mm                                            | 51506491                 |
|          |          | 10           | Raccord de tuyau T 6,4 mm x 6,4 mm x 6,4 mm                                 | 51506493                 |
|          |          | 10           | Raccord de tuyau 6,4 mm x 6,4 mm                                            | 51506494                 |
|          | 133      | 10           | Raccord de tuyau 3,2 mm x 6,4 mm                                            | 51506492                 |
|          | 134      | 10           | Raccord de tuyau Y 1,6 mm x 1,6 mm x 1,6 mm                                 | 51512096                 |
|          | 135      | 10           | Raccord collecteur d'échantillons (10 pièces)                               | 51512099                 |
|          | 155      | 1            | Kit de vannes pour version 2 voies                                          | 51512235                 |
|          | 160      | 1            | Tête de soudage avec support pour pompe péristaltique                       | 51512085                 |
|          | 161      | 1            | Cassette de tuyaux pour pompe                                               | 51512086                 |
|          | 170      | 1            | Collecteur avec contrôle de niveau                                          | 51512089                 |
|          | 171      | 1            | Collecteur sans contrôle de niveau                                          | 51512088                 |
|          | 200      | 1            | Type de photomètre <sup>1</sup> :                                           |                          |
|          |          | 1            | Spray au silicone                                                           | 51504155                 |
|          |          | 1            | Seringue d'injection                                                        | 51503943                 |
|          |          |              |                                                                             |                          |

1) Veuillez reporter ici la désignation et la référence indiquées dans le chapitre "Suppression des défauts/Pièces de rechange" !

le Cachet/signature Date de livraison au moins 1 semaine après entrée de commande. Frais de livraison à la charge du client.

## 11.3 Réglages de l'analyseur

| ieu :                        |  |
|------------------------------|--|
| ype:                         |  |
| l° de série de l'analyseur : |  |
| l° de série du photomètre :  |  |
| fersion de soft :            |  |
| Pate :                       |  |

| Type de photomètre :                                   |                    |                    |        |        |
|--------------------------------------------------------|--------------------|--------------------|--------|--------|
| Unité de mesure :                                      |                    |                    |        |        |
| Facteur d'étalonnage :                                 |                    |                    |        |        |
| Décalage de concentration :                            |                    |                    | □ mg/1 | □ µg/1 |
| Dilution :                                             |                    |                    |        |        |
| Prélèvement d'échantillon :                            |                    |                    | S      |        |
| Sortie analogique :                                    | □ 0-20 mA          | □ 4-20 mA          |        |        |
| Seuil 1 :                                              | 🗅 Courant de repos | Courant de travail |        |        |
| Seuil 2 :                                              | 🗅 Courant de repos | Courant de travail |        |        |
| Message d'erreur :                                     | 🗅 Courant de repos | Courant de travail |        |        |
| Décalage de fréquence :                                |                    |                    | Hz     |        |
| Ligne de référence de la fréquence nulle : (eau distil | lée sans réactif)  |                    | Hz     |        |
| Début de la gamme de mesure :                          |                    |                    | 🗅 mg/l | □ µg/1 |
| Fin de la gamme de mesure :                            |                    |                    | 🗅 mg/l | □ µg/1 |
| Seuil 1 :                                              |                    |                    | □ mg/l | □µg/l  |
| Seuil 2 :                                              |                    |                    | 🗅 mg/l | □ µg/1 |
| 1ère mesure :                                          |                    |                    |        |        |
| Intervalle de mesure :                                 |                    |                    | min    |        |
| 1er étalonnage :                                       |                    |                    |        |        |
| Intervalle d'étalonnage :                              |                    |                    | Н      |        |
| Solution d'étalonnage :                                |                    |                    | □ mg/l | □µg/l  |
| 1er rinçage :                                          |                    |                    |        |        |
| Intervalle de rinçage :                                |                    |                    | Н      |        |
| Durée de rinçage :                                     |                    |                    | S      |        |

| Sous-menu                  |             |          |    |
|----------------------------|-------------|----------|----|
| Masque d'erreur :          |             |          |    |
| GM > :                     |             |          |    |
| Fin GM :                   |             |          |    |
| Nouveau rinçage :          |             |          |    |
| Temps de remplissage :     |             |          |    |
| Temps de réaction :        |             |          |    |
| U/min:                     |             |          |    |
| Courbe moyenne flottante : |             |          |    |
| N :                        |             | Points : |    |
| C1 :                       | mg/l / µg/l | F1:      | Hz |
| C2 :                       | mg/l / μg/l | F 2 :    | Hz |
| C3 :                       | mg/l / μg/l | F3:      | Hz |
| C4 :                       | mg/l / μg/l | F4:      | Hz |
| C5 :                       | mg/l / μg/l | F 5 :    | Hz |
| C6 :                       | mg/l / μg/l | F6:      | Hz |
| C7 :                       | mg/l / μg/l | F7:      | Hz |
| C8 :                       | mg/l / µg/l | F8:      | Hz |
| C9 :                       | mg/l / μg/l | F9:      | Hz |
| C10:                       | mg/l / µg/l | F 10:    | Hz |

Date :

Technicien SAV :

## 11.4 Plan d'entretien

### Formulaire

### Plan d'entretien de l'analyseur n° .....

### **Toutes les semaines**

 $\Rightarrow\,$  Contrôler et noter le facteur d'étalonnage dans le menu CONFIGURATION

⇒ Contrôle visuel (encrassement, tuyaux de pompe, réactifs, alimentation en échantillon, etc.)

| fait | Sem. 1  | Sem. 2  | Sem. 3  | Sem. 4  | Sem. 5  | Sem. 6  | Sem. 7  | Sem. 8  | Sem. 9  | Sem. 10 | Sem. 11 | Sem. 12 |
|------|---------|---------|---------|---------|---------|---------|---------|---------|---------|---------|---------|---------|
| le   |         |         |         |         |         |         |         |         |         |         |         |         |
| fait | Sem. 13 | Sem. 14 | Sem. 15 | Sem. 16 | Sem. 17 | Sem. 18 | Sem. 19 | Sem. 20 | Sem. 21 | Sem. 22 | Sem. 23 | Sem. 24 |
| le   |         | Į       |         |         |         |         | Į       |         |         |         |         |         |
| fait | Sem. 25 | Sem. 26 | Sem. 27 | Sem. 28 | Sem. 29 | Sem. 30 | Sem. 31 | Sem. 32 | Sem. 33 | Sem. 34 | Sem. 35 | Sem. 36 |
| le   |         |         |         |         |         |         |         |         |         |         |         |         |
| fait | Sem. 37 | Sem. 38 | Sem. 39 | Sem. 40 | Sem. 47 | Sem. 42 | Sem. 43 | Sem. 44 | Sem. 45 | Sem. 46 | Sem. 47 | Sem. 48 |
| le   |         |         |         |         |         |         |         |         |         |         |         |         |
| fait | Sem. 49 | Sem. 50 | Sem. 51 | Sem. 52 | Sem. 53 | 3       |         |         |         |         |         |         |
| le   |         |         |         |         |         | _       |         |         |         |         |         |         |

### **Toutes les 2 semaines**

- ⇒ Vérifier la concentration de la solution standard en laboratoire
- Si nécessaire, modifier la concentration dans le menu PARAMETRAGE ou créer un nouveau standard. ⇒ Rincer les tuyaux d'échantillons avec de l'eau sous pression (seringue à usage unique).
- ⇒ Rincer les tuyaux d'échantillons avec de l'eau sous pression (seringue à usage unio Enlever les colliers de serrage de la pompe à échantillons.

| fait | Sem. 1  | Sem. 3  | Sem. 5  | Sem. 7  | Sem. 9 | Se   | em. ´ | 11 | Sem. | 13 | Sem. | 15 | Sem. | 17 | Sem. | 19 | Sem. | 21 | Sem. | . 23 |
|------|---------|---------|---------|---------|--------|------|-------|----|------|----|------|----|------|----|------|----|------|----|------|------|
| le   |         |         |         |         |        |      |       |    |      |    |      |    |      |    |      |    |      |    |      |      |
| fait | Sem. 25 | Sem. 27 | Sem. 29 | Sem. 31 | Sem. 3 | 3 Se | em. 3 | 35 | Sem. | 37 | Sem. | 39 | Sem. | 41 | Sem. | 43 | Sem. | 45 | Sem. | 47   |
| le   |         |         |         |         |        |      |       |    |      |    |      |    |      |    |      |    |      |    |      |      |
| fait | Sem. 49 | Sem. 51 | Sem. 53 |         |        |      |       |    |      |    |      |    |      |    |      |    |      |    |      |      |
| le   |         |         |         |         |        |      |       |    |      |    |      |    |      |    |      |    |      |    |      |      |

### Tous les mois ou si nécessaire

- $\Rightarrow$  Remplacer les réactifs
- ⇒ Rincer les tuyaux d'échantillons avec de l'eau de Javel à 12,5 % (solution d'hypochlorure de sodium) ou rincer avec une solution alcaline, puis rincer à l'eau : (Menu SERVICE V1 : P, P1 : m, P2 : a, V2 : S, ajouter la solution au tuyau d'échantillons (version 2 voies, également V3))
- $\Rightarrow$  Contrôler et nettoyer le collecteur d'échantillons pour éviter la contamination.
- $\Rightarrow$  Pulvériser du silicone sur les tuyaux de pompe

| fait | Jan. | Fév. | Mars | Avril | Mai | Juin | Juil. | Août | Sept. | Oct. | Nov. | Déc. |
|------|------|------|------|-------|-----|------|-------|------|-------|------|------|------|
| le   |      |      |      |       |     |      |       |      |       |      |      |      |

### Tous les mois / 6 mois

⇒ Tourner les tuyaux de pompe dans le support de tuyaux (tous les mois), remplacer (tous les 6 mois) Attention: Lors de la manipulation des tuyaux de réactifs, il faut les décrocher des bidons et des raccords en T près de la pompe pour éviter de contaminer les réactifs

 $\Rightarrow$  Rincer le tuyau d'écoulement.

| fait | Jan. | Fév. | Mars | Avril | Mai | Juin | Juil. | Août | Sept. | Oct. | Nov. | Déc. |
|------|------|------|------|-------|-----|------|-------|------|-------|------|------|------|
| le   |      |      |      |       |     |      |       |      |       |      |      |      |

C07-CA71XXx-16-08-00-de-006.pdf

## Index

| AAccessoires36Affichage.20AFFICHAGE ERREUR25Alimentation41Atteindre le bornier14                                                                      |
|----------------------------------------------------------------------------------------------------|
| <b>B</b> Blindage 16                                                                                                    |
| C<br>Caractéristiques techniques                                                                                                    |
| Montage13Montage et fonctionnement29Raccordement électrique19Contrôle de niveau10Contrôle de raccordement19Cuve optique34Cuve optique du photomètre34 |

## D

| Déclaration de conformité | 7 |
|---------------------------|---|
| Défaut                    | 7 |

## Ε

| Entrée     |       |     |       |   |       |   |   | • | • | <br>• |   |   |   |   |   |       |   |   | • | • |   |       | • | 41 |
|------------|-------|-----|-------|---|-------|---|---|---|---|-------|---|---|---|---|---|-------|---|---|---|---|---|-------|---|----|
| Etalonnage | <br>• | ••• | <br>• | • | <br>• | • | • | • | • | <br>• | • | • | • | • | • | <br>• | • | • | • | • | • | <br>• | • | 27 |

## F

| Facteur d'étalonnage | 22 |
|----------------------|----|
| Filtre               | 36 |

## Ι

| Interface sérielle 1      | 8 |
|---------------------------|---|
| Interférences 2           | 8 |
| Intervalle d'étalonnage 2 | 5 |
| Intervalle de rinçage 2   | 5 |

## L

| LANGUE | ••••• | <br> | 25 |
|--------|-------|------|----|

## М

| Maintenance           | l |
|-----------------------|---|
| Mélangeur 33          | 3 |
| Mélangeur statique 33 | 3 |
| MEMOIRE               | Ś |
| Menu                  |   |

| Affichage erreur     |
|----------------------|
| Configuration        |
| Langue               |
| Mémoire              |
| Menu principal       |
| MESURE AUTO          |
| Paramétrage24        |
| Service              |
| Menu principal 21    |
| MESURE AUTO 21       |
| Mise en service      |
| Mise hors service    |
| Mise sous tension 29 |
| Montage              |
| Exemples 12          |
|                      |

## Ν

| Nettovage     |     |   |   |   |   |   |   |   |   |   |   |   |   |   |   |   |   |   |   |   |   |   |   |   |   |   |   |   |   |   |   |   |   |   |   |   | 3  | 5 |
|---------------|-----|---|---|---|---|---|---|---|---|---|---|---|---|---|---|---|---|---|---|---|---|---|---|---|---|---|---|---|---|---|---|---|---|---|---|---|----|---|
| 1 to the yage | ••• | • | • | • | • | • | • | • | • | • | ٠ | ٠ | ٠ | • | • | • | • | • | • | • | • | • | • | • | • | • | • | • | • | • | • | • | • | • | • | • | 0. | - |

## 0

| 0                          |    |
|----------------------------|----|
| Occupation des bornes.     | 14 |
| Offset                     |    |
| Concentration              | 22 |
| Fréquence                  | 23 |
| Offset de fréquence        | 23 |
| Offset de la concentration | 22 |

## Р

| PARAMETRAGE         | 24  |
|---------------------|-----|
| Performances        | 42  |
| Pièces de rechange  | 39  |
| Plan d'entretien    | 31  |
| Plaque signalétique | . 6 |
| Pompes              | 26  |

## R

## S

| •                          |   |
|----------------------------|---|
| Sécurité de fonctionnement | 4 |
| SERVICE                    | 6 |
| Seuils                     | 4 |
| Solution de nettoyage 3    | 6 |
| Solutions standard         | 6 |
| Sortie 4                   | 1 |
| Sortie analogique          | 3 |
| Stockage                   | 8 |
| Structure de commande      | 6 |
|                            |   |

| SymbolesSymboles de sécurité5Symboles de sécurité5                                                                                                    |
|----------------------------------------------------------------------------------------------------|
| <b>T</b> Transport                                                                                                    |
| U<br>Unité de mesure                                                                                                    |
| V       Vannes       26         Version       10       10         2 voies       10       10         Version 1 voie       10       10         Version 2 voies       10       10 |

## Déclaration de décontamination

#### Cher client,

conformément aux directives légales et pour la sécurité de nos employés et de nos équipements, nous avons besoin de cette "Déclaration de décontamination" signée, avant de pouvoir traiter votre commande. Par conséquent, nous vous prions de joindre la présente déclaration dûment complétée aux documents de transport. Le cas échéant, veuillez également joindre les fiches de données de sécurité complémentaires et/ou les instructions spéciales de manipulation.

| Type d'appareil/capteur : | ] | N° de série :  |                 |  |
|---------------------------|---|----------------|-----------------|--|
| Produit / concentration : | , | Température :  | <br>Pression :  |  |
| Nettoyé avec :            |   | Conductivité : | <br>Viscosité : |  |

### Avertissements pour le produit utilisé (cochez les cases appropriées)

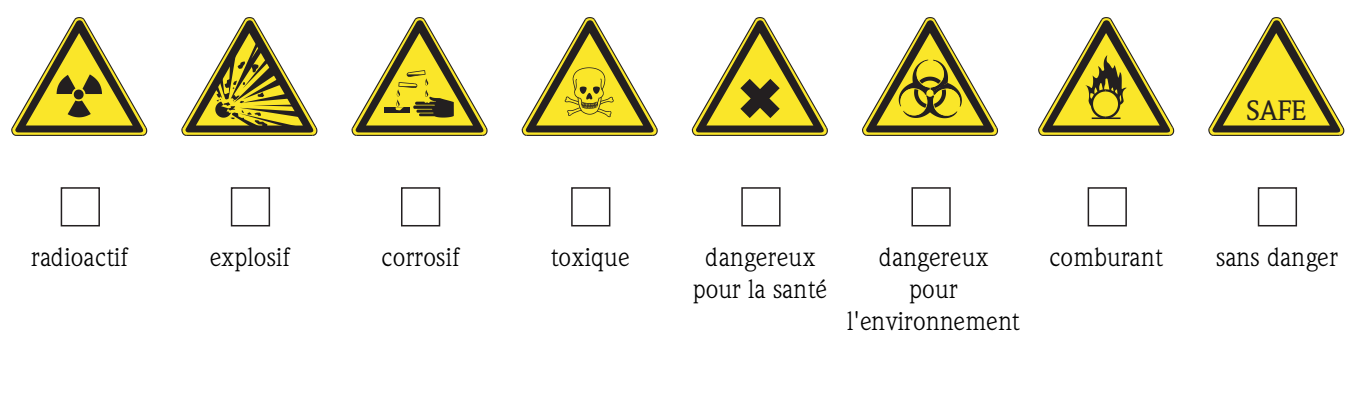

### Motif du retour

| Informatio | sur la société         |
|------------|------------------------|
| Société :  | Contact :              |
|            |                        |
|            | Service :              |
| Adresse :  | Téléphone :            |
|            | Fax / e-mail :         |
|            | Votre n° de commande : |

Par la présente, nous certifions que les appareils retournés ont été nettoyés et décontaminés conformément aux directives de sécurité en vigueur et ne présentent donc aucun risque pour la santé ou la sécurité.

(Lieu, date)

(Cachet et signature obligatoire)

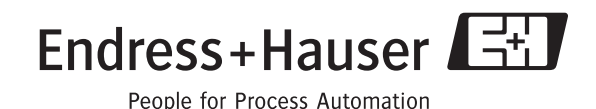

BA361C/14/fr/02.04 imprimé en France / FM+SGML 6.0 / DT

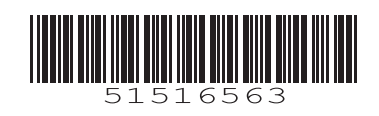